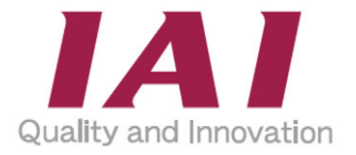

## **Rcon Modbus Specifications**

Second Edition ME0413-2B

|                                                                                                    | Overview                          | ch. <b>1</b> |
|----------------------------------------------------------------------------------------------------|-----------------------------------|--------------|
| 19/2 2/4. 2077- Rentin Fam In<br>4012 - 270.00<br>1012 - 44.03<br>1012 - 44.03<br>1012 - 44.03<br>1012 - 44.03<br>1012 - 44.03<br>1012 - 44.03<br>1012 - 44.03<br>1012 - 44.03<br>1012 - 44.03<br>1012 - 44.03<br>1012 - 44.03<br>1012 - 44.03<br>1012 - 44.04<br>1012 - 44.04 | Specifications                    | ch. <b>2</b> |
|                                                                                                    | Available<br>Function Codes       | ch. <b>3</b> |
|                                                                                                    | Connectable<br>RCON Units         | ch. <b>4</b> |
|                                                                                                    | Details of RCON<br>Unit Registers | ch. <b>5</b> |
|                                                                                                    | Caution                           | ch. <b>6</b> |
|                                                                                                    |                                   |              |

**IAI** Corporation

### Please Read Before Use

Thank you for purchasing our product.

This instruction manual explains the handling methods, structure and maintenance of this product, providing the information you need in order to use the product safely.

Before using the product, be sure to read this manual and fully understand the contents explained herein to ensure safe use of the product.

The DVD enclosed with the product contains instruction manuals for IAI products. When using the product, refer to the necessary sections of the applicable instruction manual by printing them out or displaying them on a PC.

After reading the instruction manual, keep it in a convenient place so that whoever is handling the product can refer to it quickly when necessary.

### [Important]

- This instruction manual is an original document dedicated for this product.
- This product cannot be used in ways not shown in this instruction manual. IAI shall not be liable for any result whatsoever arising from the use of the product in any other way than what is noted in the manual.
- The information contained in this instruction manual is subject to change without notice for the purpose of product improvement.
- If any issues arise regarding the information contained in this instruction manual, contact our customer center or the nearest sales office.
- Use or reproduction of this instruction manual in full or in part without permission is prohibited.
- The company names, names of products and trademarks of each company shown in the text are registered trademarks.

### Contents

| Safety | / Guide | e Ir | ntro-1 |
|--------|---------|------|--------|
|        |         |      |        |

### **Chapter 1 Overview**

### **Chapter 2 Specifications**

| 2.1 | Modbus RTU······ 2-1                                  |
|-----|-------------------------------------------------------|
| 2.2 | Modbus/TCP 2-2                                        |
|     | 2.2.1 Communication Format ······ 2-3                 |
|     | 2.2.2 Each Setting Necessary for Communication        |
|     | [1] Settings ·····2-4                                 |
|     | [2] About Setting Tool·····2-4                        |
|     | 2.2.3 How to Establish Communication Setup 2-5        |
|     | [1] Connection Diagram ·····2-5                       |
|     | [2] IP Address Setup·····2-6                          |
|     | [3] Parameter Transfer and Write-in ······2-8         |
|     | [4] Communication Confirmation by Ethernet Connection |
|     | 2.2.4 Communication Details ······ 2-13               |
|     | [1] Message format ······2-13                         |

### **Chapter 3 Available Function Codes**

### Chapter 4 Connectable RCON Units

### Chapter 5 Details of RCON Unit Registers

| 5.1 | RCON-GW Internal Address and Data Construction 5-1                      |
|-----|-------------------------------------------------------------------------|
|     | 5.1.1 Details of RCON-GW Modbus Registers ······ 5-2                    |
|     | 5.1.2 Details of RCON-GW Individual Registers ······ 5-3                |
|     | [1] Details of Device Status Register 1: DSS1······5-3                  |
|     | [2] Details of Extension Device Status Registers: DSSE                  |
|     | [3] Details of Special Input Port Monitoring Registers: SIPM ·······5-5 |
|     | [4] Details of System Status: STAT ······5-6                            |
|     | [5] Details of Power Supply Status: VSTA ······5-7                      |
|     | [6] Details of Gateway status register: GWSR······5-8                   |
|     | [7] Details of Gateway status register 2: GSR2 ······5-9                |
| 5.2 | Construction and Details of Driver Unit Modbus Registers 5-10           |
|     | 5.2.1 Details of Driver Unit Modbus Registers ······ 5-11               |
|     | 5.2.2 Details of Driver Unit Individual Registers ······ 5-13           |
|     | [1] Details of Device Control Register 1: DRG1 ······5-13               |
|     | [2] Details of Device Control Register 2: DRG2 ······5-14               |
|     | [3] Details of Device Status Register 1: DSS1                           |
|     | [4] Details of Device Status Register 2: DSS2······5-16                 |
|     | [5] Details of Extension Device Status Registers: DSSE                  |
|     | [6] Details of System Status: STAT ·····5-18                            |
|     | [7] Details of Special Input Port Monitoring Registers: SIPM            |
|     | [8] Details of Zone Status Register: ZONS ······5-20                    |
|     | [9] Details of Position Number Status Register: POSS                    |
|     | [10] Details of Extension System Status Register: SSSE                  |
|     | [11] Details of Control Flag Indication Register: CTLF5-23              |

### Chapter 6 Caution

| Revision history |  | Post-1 |
|------------------|--|--------|
|------------------|--|--------|

### Safety Guide

The Safety Guide is intended to permit safe use of the product and thus to prevent risks and property damage.

Be sure to read it before handling the product.

### **Safety Precautions for Our Products**

Common safety precautions for the use of robots in various operations are indicated here.

| No. | Operation | Precautions                                                                                          |
|-----|-----------|----------------------------------------------------------------------------------------------------|
| 1   | Model     | • This product is not intended or designed for applications where high levels of                     |
|     | Selection | safety are required, and so cannot guarantee that human lives will be                                |
|     |           | protected. Accordingly, do not use it in any of the following applications.                          |
|     |           | (1) Medical equipment used to maintain, control or otherwise affect human life<br>or physical health |
|     |           | (2) Mechanisms or machinery designed for the purpose of moving or                                    |
|     |           | transporting people (vehicles, railway facilities, aviation facilities etc.)                         |
|     |           | (3) Machinery components essential for safety (safety devices etc.)                                  |
|     |           | • Do not use the product outside the range of the specifications. Otherwise, the                     |
|     |           | product life may be drastically shortened, and product damage or facilities                          |
|     |           | stoppage may occur.                                                                                  |
|     |           | <ul> <li>Do not use it in any of the following environments.</li> </ul>                              |
|     |           | (1) Locations with flammable gases, ignitable objects or explosives                                  |
|     |           | (2) Locations with potential exposure to radiation                                                   |
|     |           | (3) Locations with ambient temperature or relative humidity exceeding the<br>specifications range    |
|     |           | (4) Locations where radiant heat is applied by direct sunlight or other large<br>heat source         |
|     |           | (5) Locations where condensation occurs due to abrupt temperature changes                            |
|     |           | (6) Locations with corrosive gases (sulfuric acid, hydrochloric acid etc.)                           |
|     |           | (7) Locations exposed to significant amounts of dust, salt or iron powder                            |
|     |           | (8) Locations subject to direct vibration or impact                                                  |
|     |           | • For an actuator used in vertical orientation, select a model with brake. If a                      |
|     |           | model without brake is selected, the moving parts may fall when the power is                         |
|     |           | turned OFF, causing accidents such as injury or workpiece damage.                                    |

| No. | Operation      | Precautions                                                                                                    |  |  |
|-----|----------------|----------------------------------------------------------------------------------------------------|--|--|
| 2   | Transportation | <ul> <li>When transporting heavy objects, do the work with two or more persons or</li> </ul>                                                                       |  |  |
|     |                | utilize equipment such as a crane.                                                                                                    |  |  |
|     |                | <ul> <li>When working with two or more persons, make it clear who is to be in charge</li> </ul>                                                                    |  |  |
|     |                | and communicate well with each other to ensure safety.                                                                                                    |  |  |
|     |                | <ul> <li>During transportation, carefully consider the carrying positions, weight, and</li> </ul>                                                                  |  |  |
|     |                | weight balance, and be careful to avoid collisions or dropping.                                                                                                    |  |  |
|     |                | <ul> <li>Use appropriate transportation measures for transport.</li> </ul>                                                                                         |  |  |
|     |                | The actuators available for transportation with a crane have eyebolts attached                                                                                     |  |  |
|     |                | or tapped holes to mount bolts. Follow the instructions in the instruction                                                                                         |  |  |
|     |                | manual for each model.                                                                                                    |  |  |
|     |                | Do not climb onto the package.                                                                                                    |  |  |
|     |                | • Do not put anything heavy that could deform the package on it.                                                                                                   |  |  |
|     |                | <ul> <li>When using a crane with capacity of 1t or more, have an operator qualified for<br/>crane operation and sling work.</li> </ul>                             |  |  |
|     |                | • When using a crane or equivalent equipment, make sure not to suspend loads                                                                                       |  |  |
|     |                | exceeding the equipment's rated load.                                                                                                    |  |  |
|     |                | Use a hook that is suitable for the load. Consider the safety factor of the hook                                                                                   |  |  |
|     |                | in such factors as shear strength. Also, check to make sure that the hook is                                                                                       |  |  |
|     |                | free of damage.                                                                                                    |  |  |
|     |                | <ul> <li>Do not climb on loads suspended from cranes.</li> </ul>                                                                                                   |  |  |
|     |                | <ul> <li>Do not leave loads suspended from cranes for long periods.</li> </ul>                                                                                     |  |  |
|     |                | <ul> <li>Do not stand under loads suspended from cranes.</li> </ul>                                                                                                |  |  |
| 3   | Storage and    | • For the storage and preservation environment, see the installation                                                                                               |  |  |
|     | Preservation   | environment. However, give especial consideration to the prevention of                                                                                             |  |  |
|     |                | condensation.                                                                                                    |  |  |
|     |                | <ul> <li>Store the products so as to prevent them from falling over or down in the case</li> </ul>                                                                 |  |  |
| 4   | lu stallation  | of natural disasters such as earthquakes.                                                                                                    |  |  |
| 4   | Installation   | (1) Installation of robot body and controller, etc.                                                                                                    |  |  |
|     | and Startup    | Be sure to securely hold and fix the product (including the workpiece). If the     meduat falls every is drapped, or exercise chapter ally, it may lead to demonst |  |  |
|     |                | product fails over, is dropped, or operates abnormality, it may lead to damage                                                                                     |  |  |
|     |                | Also, be equipped for falls over or down due to natural disasters such as                                                                                          |  |  |
|     |                | earthquakes.                                                                                                    |  |  |
|     |                | <ul> <li>Do not climb on or put anything on the product. Otherwise, this may lead to</li> </ul>                                                                    |  |  |
|     |                | accidental falling, injury or damage to the product due to falling objects,                                                                                        |  |  |
|     |                | product loss of function or performance degradation, or shortening of product                                                                                      |  |  |
|     |                | life.                                                                                                    |  |  |
|     |                | • When using the product in any of the places specified below, provide sufficient                                                                                  |  |  |
|     |                | shielding.                                                                                                    |  |  |
|     |                | (1) Locations where electrical noise is generated                                                                                                    |  |  |
|     |                | (2) Locations with strong electrical or magnetic fields                                                                                                    |  |  |
|     |                | (3) Locations with mains or power lines passing nearby                                                                                                    |  |  |
|     |                | (4) Locations where the product may come in contact with water, oil or                                                                                             |  |  |
|     |                | chemical spray                                                                                                    |  |  |

| No. | Operation    | Precautions                                                                                                    |  |  |
|-----|--------------|----------------------------------------------------------------------------------------------------|--|--|
| 4   | Installation | (2) Cable wiring                                                                                                    |  |  |
|     | and Startup  | • Use IAI genuine cables for connecting the actuator and controller, and for the                                                                                                    |  |  |
|     |              | teaching tools.                                                                                                    |  |  |
|     |              | • Do not scratch cables, bend them forcibly, pull them, coil them, snag them, or place heavy objects on them. Otherwise, this may lead to fire, electric shock, or abnormal operation due to leakage or conduction malfunction.                                                                                                    |  |  |
|     |              | <ul> <li>Perform the wiring for the product after turning OFF the power to the unit, and<br/>avoid miswiring.</li> </ul>                                                                                                    |  |  |
|     |              | • When wiring DC power (+24V), be careful with the positive/negative polarity.<br>Incorrect connections may lead to fire, product breakdown or abnormal<br>operation.                                                                                                    |  |  |
|     |              | • Connect the cable connector securely so that there is no disconnection or looseness. Otherwise, this may lead to fire, electric shock, or abnormal operation of the product.                                                                                                    |  |  |
|     |              | • Never cut or reconnect the cables supplied with the product for the purpose of extending or shortening the cable length. Otherwise, this may lead to fire or abnormal operation of the product.                                                                                                    |  |  |
|     |              | (3) Grounding                                                                                                    |  |  |
|     |              | • Grounding must be performed, in order to prevent electric shocks or electrostatic charge, enhance noise-resistant performance and control unnecessary electromagnetic radiation.                                                                                                    |  |  |
|     |              | • For the ground terminal on the AC power cable of the controller and the grounding plate in the control panel, be sure to use a twisted pair cable with wire thickness 0.5mm <sup>2</sup> (AWG20 or equivalent) or more for grounding work. For safeguard grounding, it is necessary to select an appropriate wire diameter for the load. Perform wiring that satisfies the specifications (electrical equipment) |  |  |
|     |              | technical standards).                                                                                                    |  |  |
|     |              | <ul> <li>Perform Class D grounding (former Class 3 grounding, with ground resistance<br/>100Ω or below).</li> </ul>                                                                                                    |  |  |

| No. | Operation    | Precautions                                                                                      |  |  |  |
|-----|--------------|--------------------------------------------------------------------------------------------------|--|--|--|
| 4   | Installation | (4) Safety measures                                                                              |  |  |  |
|     | and Startup  | • When working with two or more persons, make it clear who is to be in charge                    |  |  |  |
|     |              | and communicate well with each other to ensure safety.                                           |  |  |  |
|     |              | • When the product is operating or in the ready mode, take safety measures                       |  |  |  |
|     |              | (such as the installation of safety/protection fences) so that nobody can enter                  |  |  |  |
|     |              | the area within the robot's movable range. Contact with an operating robot                       |  |  |  |
|     |              | may lead to death or serious injury.                                                             |  |  |  |
|     |              | • Be sure to install an emergency stop circuit so that the unit can be stopped                   |  |  |  |
|     |              | immediately in an emergency during operation.                                                    |  |  |  |
|     |              | Take safety measures such that turning the power ON alone will not start up                      |  |  |  |
|     |              | the unit. Otherwise, this may cause the product to start unexpectedly, leading                   |  |  |  |
|     |              | to injury or product damage.                                                                     |  |  |  |
|     |              | <ul> <li>Take safety measures such that emergency stop cancel or recovery after</li> </ul>       |  |  |  |
|     |              | power failure alone will not start up the unit. Otherwise, this may lead to injury               |  |  |  |
|     |              | or equipment damage.                                                                             |  |  |  |
|     |              | • When installation or adjustment operation is to be performed, display signs                    |  |  |  |
|     |              | such as "Operating: No Power ON!" etc. Sudden power input may cause                              |  |  |  |
|     |              | electric shock or injury.                                                                        |  |  |  |
|     |              | <ul> <li>Take measures to prevent workpieces, etc. from falling during power failures</li> </ul> |  |  |  |
|     |              | or emergency stop.                                                                               |  |  |  |
|     |              | • Wear protection gloves, goggles and safety shoes, as necessary, to secure                      |  |  |  |
|     |              | safety.                                                                                          |  |  |  |
|     |              | • Do not insert fingers or objects into the openings in the product. Otherwise,                  |  |  |  |
|     |              | this may lead to injury, electric shock, product damage, or life.                                |  |  |  |
|     |              | • When releasing the black of a vehically offended actuator, be called that it                   |  |  |  |
|     |              |                                                                                                  |  |  |  |
| 5   | Teaching     | When working with two or more persons, make it clear who is to be in charge                      |  |  |  |
| Ŭ   | readining    | and communicate well with each other to ensure safety.                                           |  |  |  |
|     |              | Perform teaching operation from outside the safety/protection fence, if                          |  |  |  |
|     |              | possible. If operation must be performed within the safety/protection fence.                     |  |  |  |
|     |              | prepare "Work Regulations" and make sure that all the workers acknowledge                        |  |  |  |
|     |              | and understand them well.                                                                        |  |  |  |
|     |              | <ul> <li>When operation is to be performed inside the safety/protection fence.</li> </ul>        |  |  |  |
|     |              | operators should have emergency stop switches available at hand so that the                      |  |  |  |
|     |              | unit can be stopped at any time if abnormalities occur.                                          |  |  |  |
|     |              | • When operation is to be performed inside the safety/protection fence, have a                   |  |  |  |
|     |              | monitor standing by in addition to the operator(s) so that the unit can be                       |  |  |  |
|     |              | stopped at any time if abnormalities occur. Also, keep watch on the operation                    |  |  |  |
|     |              | so that a third party cannot operate the switches carelessly.                                    |  |  |  |
|     |              | Place a sign indicating "Operating" where it can be seen easily.                                 |  |  |  |
|     |              | • When releasing the brake on a vertically oriented actuator, be careful that it                 |  |  |  |
|     |              | does not fall under its own weight, catching the operator's hand or damaging                     |  |  |  |
|     |              | workpieces.                                                                                      |  |  |  |
|     |              | * Safety/protection fence: If there is no safety/protection fence, the movable                   |  |  |  |
|     |              | range should be indicated.                                                                       |  |  |  |

| No. | Operation | Precautions                                                                        |  |  |
|-----|-----------|------------------------------------------------------------------------------------|--|--|
| 6   | Trial     | When working with two or more persons, make it clear who is to be in charge        |  |  |
|     | Operation | and communicate well with each other to ensure safety.                             |  |  |
|     |           | • After teaching or programming, carry out trial operation step by step before     |  |  |
|     |           | switching to automatic operation.                                                  |  |  |
|     |           | • When trial operation is to be performed inside the safety/protection fence, use  |  |  |
|     |           | the same work procedure, determined in advance, as teaching operation.             |  |  |
|     |           | • Be sure to confirm program operation at safe speeds. Otherwise, this may         |  |  |
|     |           | lead to accidents due to unexpected motion caused by program error, etc.           |  |  |
|     |           | • Do not touch the terminal block or any of the various setting switches while the |  |  |
|     |           | equipment is live. Otherwise, this may lead to electric shock or abnormal          |  |  |
|     |           | operation.                                                                         |  |  |
| 7   | Automatic | Check before starting automatic operation or restarting after operation stop       |  |  |
|     | Operation | that there is nobody within the safety/protection fence.                           |  |  |
|     |           | • Before starting automatic operation, make sure that all peripheral equipment is  |  |  |
|     |           | ready for automatic operation and that there is no alarm indication.               |  |  |
|     |           | • Be sure to start automatic operation from outside the safety/protection fence.   |  |  |
|     |           | • If the product produces abnormal heat, smoke, odor, or noise, immediately        |  |  |
|     |           | stop it and turn OFF the power switch. Otherwise, this may lead to fire or         |  |  |
|     |           | damage to the product.                                                             |  |  |
|     |           | • When a power failure occurs, turn OFF the power switch. Otherwise, this may      |  |  |
|     |           | lead to injury or product damage due to unexpected product motion during           |  |  |
|     |           | recovery from the power failure.                                                   |  |  |

| No. | Operation    | Precautions                                                                               |  |  |  |
|-----|--------------|-------------------------------------------------------------------------------------------|--|--|--|
| 8   | Maintenance  | When working with two or more persons, make it clear who is to be in charge               |  |  |  |
|     | and          | and communicate well with each other to ensure safety.                                    |  |  |  |
|     | Inspection   | • Perform the work outside the safety/protection fence, if possible. If operation         |  |  |  |
|     |              | must be performed within the safety/protection fence, prepare "Work                       |  |  |  |
|     |              | Regulations" and make sure that all the workers acknowledge and understand                |  |  |  |
|     |              | them well.                                                                                |  |  |  |
|     |              | • When work is to be performed inside the safety/protection fence, turn OFF the           |  |  |  |
|     |              | power switch as a rule.                                                                   |  |  |  |
|     |              | When operation is to be performed inside the safety/protection fence,                     |  |  |  |
|     |              | operators should have emergency stop switches available at hand so that the               |  |  |  |
|     |              | unit can be stopped at any time if abnormalities occur.                                   |  |  |  |
|     |              | • When operation is to be performed inside the safety/protection fence, have a            |  |  |  |
|     |              | monitor standing by in addition to the operator(s) so that the unit can be                |  |  |  |
|     |              | stopped at any time if abnormalities occur. Also, keep watch on the operation             |  |  |  |
|     |              | so that a third party cannot operate the switches carelessly.                             |  |  |  |
|     |              | <ul> <li>Place a sign indicating "Operating" where it can be seen easily.</li> </ul>      |  |  |  |
|     |              | • For the grease for the guide or ball screw, use appropriate grease according to         |  |  |  |
|     |              | the Instruction Manual for each model.                                                    |  |  |  |
|     |              | • Do not perform dielectric strength testing. Otherwise, this may lead to damage          |  |  |  |
|     |              | to the product.                                                                           |  |  |  |
|     |              | • When releasing the brake on a vertically oriented actuator, be careful that it          |  |  |  |
|     |              | does not fall under its own weight, catching the operator's hand or damaging              |  |  |  |
|     |              | workpieces.                                                                               |  |  |  |
|     |              | • The slider or rod may be misaligned from the stop position if the servo is              |  |  |  |
|     |              | turned OFF. Avoid injury or damage due to unnecessary operation.                          |  |  |  |
|     |              | • Be careful not to lose the cover or any removed screws, and be sure to return           |  |  |  |
|     |              | the product to the original condition after maintenance and inspection work               |  |  |  |
|     |              | Otherwise, this may lead to product damage or injury due to incomplete                    |  |  |  |
|     |              | mounting.                                                                                 |  |  |  |
|     |              | * Safety/protection fence: If there is no safety/protection fence, the movable            |  |  |  |
|     |              | range should be indicated.                                                                |  |  |  |
| 9   | Modification | • Do not modify, disassemble/assemble, or use maintenance parts not specified             |  |  |  |
|     | and          | on your own discretion.                                                                   |  |  |  |
|     | Disassembly  |                                                                                           |  |  |  |
| 10  | Disposal     | • When the product exceeds its useful life or is no longer needed, dispose of it          |  |  |  |
|     |              | properly as industrial waste.                                                             |  |  |  |
|     |              | When removing the actuator for disposal, avoid dropping components when                   |  |  |  |
|     |              | detaching screws.                                                                         |  |  |  |
|     |              | • Do not put the product in a fire when disposing of it. The product may rupture          |  |  |  |
|     |              | or generate toxic gases.                                                                  |  |  |  |
| 11  | Other        | <ul> <li>If you are equipped with a medical device such as a pacemaker, do not</li> </ul> |  |  |  |
|     |              | approach the product or its wiring, as the device may be affected.                        |  |  |  |
|     |              | See the Overseas Standard Compliance Manual to check compliance with                      |  |  |  |
|     |              | overseas standards if necessary.                                                          |  |  |  |
|     |              | • For the handling of actuators and controllers, follow the dedicated instruction         |  |  |  |
|     |              | manual of each unit to ensure safety.                                                     |  |  |  |

### **Precaution Indications**

The safety precautions are divided into "Danger", "Warning", "Caution" and "Notice" according to the warning level, as follows, and described in the Instruction Manual for each model.

| Level   | Degree of risk to persons and property                                                                                                    | S | ymbol   |
|---------|----------------------------------------------------------------------------------------------------|---|---------|
| Danger  | This indicates an imminently hazardous situation which, if the product is not handled correctly, will result in death or serious injury.                      | Â | Danger  |
| Warning | This indicates a potentially hazardous situation which, if the product is not handled correctly, could result in death or serious injury.                     | Â | Warning |
| Caution | This indicates a potentially hazardous situation which, if the product<br>is not handled correctly, may result in minor injury or property<br>damage.         |   | Caution |
| Notice  | This indicates a situation in which, while injury is not a likely result,<br>the precautions should be observed in order to use the product<br>appropriately. | ! | Notice  |

## RCON

# Chapter

## Overview

As well as other ROBO Cylinder controllers, RCON is complies with Modbus Protocol, enabling it to receive commands from the host and refer to information inside the controller. RCON is capable of RTU Mode which is a part of the serial transmission mode and TCP Mode with connectivity to Ethernet.

Modbus/TCP is a protocol capable of using the Modbus protocol conformed to EIA RS485 (in the serial transmission mode) on Ethernet (TCP/IP).

In RCON, Modbus/TCP communication can be established in connectivity to RCON-GW.

## RCON

Chapter 2

# Specifications

| 2.1 | Modbus RTU ······2-1                                     |
|-----|----------------------------------------------------------|
| 2.2 | Modbus/TCP ······2-2                                     |
|     | 2.2.1 Communication Format ······2-3                     |
|     | 2.2.2 Each Setting Necessary for Communication2-4        |
|     | [1] Settings ·····2-4                                    |
|     | [2] About Setting Tool ·····2-4                          |
|     | 2.2.3 How to Establish Communication Setup               |
|     | [1] Connection Diagram ·····2-5                          |
|     | [2] IP Address Setup·····2-6                             |
|     | [3] Parameter Transfer and Write-in······2-8             |
|     | [4] Communication Confirmation by Ethernet Connection2-9 |
|     | 2.2.4 Communication Details 2-13                         |
|     | [1] Message format ······2-13                            |

### 2.1 Modbus RTU

Shown below is the specifications of RCON Modbus RTU.

| ltem                       | Description                                    |
|----------------------------|------------------------------------------------|
| Interface                  | Conformed to EIA RS485                         |
| Communication Method       | Half Duplex Communication                      |
| Max. Total Extended Length | 100m                                           |
| Synchronizing System       | Start-Stop Synchronous                         |
| Connection Form            | 1: N Single-Ended Bus signaling (1 <= N <= 16) |
| Transmission Mode          | RTU (Not applicable for ASCII Mode)            |
| Communication speed (bps)  | 115200 (Fixed)                                 |
| Bit length                 | 8 bits                                         |
| Stop bit                   | 1 bit                                          |
| Parity                     | None                                           |

Refer to "Serial Communication (Modbus Edition) Instruction Manual" for other specifications.

### 2.2 Modbus/TCP

| Item                   | Description                      |
|------------------------|----------------------------------|
| Transmission speed     | 10M/100Mbps                      |
| Physical Layer         | 100BASE-TX                       |
| Topology               | Star Type                        |
| Communication cable    | Twisted pair: Category 5 or more |
| LAN connector          | RJ-45                            |
| Communication protocol | Modbus/TCP                       |
| Used Port Number       | 502                              |

Shown below is the specifications of RCON Ethernet applicable.

Ping response is also available in RCON-GW.

\* Ping enables to check the network connection by the response if there is or not by using the echo command in ICMP (Internet Control Message Protocol) and sending a character string to the indicated destination (IP address or a name of host).

### 2.2.1 Communication Format

Communication should be established in the client/server system in TCP/IP, however, in Modbus/TCP, the Modbus master should be the TCP client while the Modbus slave is the TCP server.

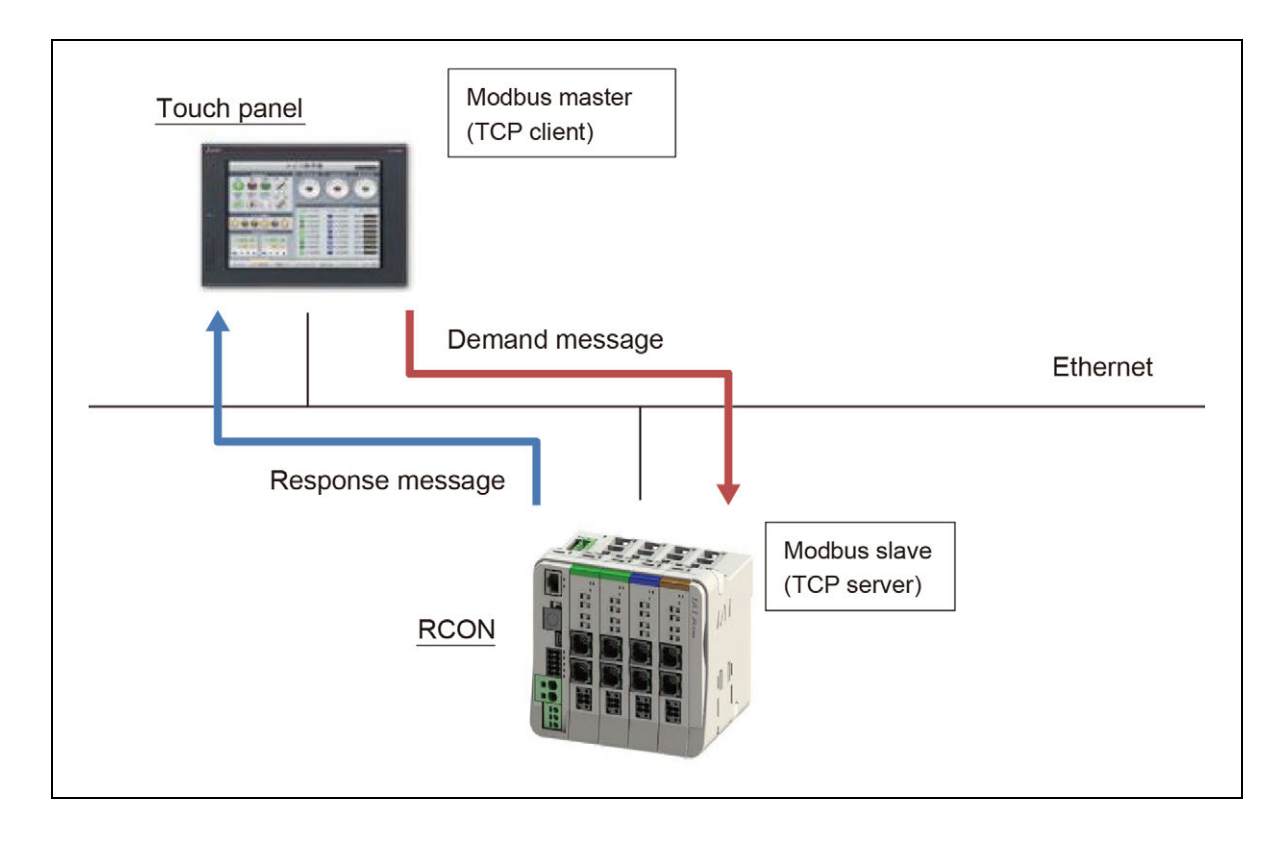

In the Modbus communication, one set of communication completes by the Modbus slave making a response to the "demand message" from the Modbus master.

In Modbus/TCP, just like TCP/IP, it is necessary to establish the connections in order to establish the data transportation.

The Modbus slave should establish the connectivity by receiving the connection command from the Modbus master.

### 2.2.2 Each Setting Necessary for Communication

### [1] Settings

| No. | Data Name                                        | Overview                                                                                                    |
|-----|--------------------------------------------------|----------------------------------------------------------------------------------------------------|
| 1   | IP address<br>(for connection to RCON Ethernet)  | Identification number in network layers indicated<br>in order to have the IP identify devices in the<br>network |
| 2   | Subnet mask<br>(for connection to RCON Ethernet) | Numbers to identify the network address and the host address in the IP addresses.                               |

### [2] About Setting Tool

The data above is available for setting in the gateway parameter setting tool or IA-OS.

Setting Window in Gateway Parameter Setting Tool

| Parameter Configuration T | ool for IAI GateWay Unit |    | - 🗆 🗙                      |
|---------------------------|--------------------------|----|----------------------------|
| ile Setting Monitor       |                          |    |                            |
| C Specialty Parameter     | r                        |    |                            |
| Port Config               | <b>—</b>                 |    |                            |
| TimeSetting(1)            | Wri                      | te |                            |
| Co: Ethernet connection   | on setting               |    |                            |
| Network Type              | CC-Link IE Field         |    | Axis Type 2 🗸              |
|                           | 1                        |    | Number of Option Units 1 - |
| Network No.               | 11                       | -  | Simple Direct (Size: 4W)   |
| Node Address              | 1                        | -  |                            |
|                           |                          |    | Detail setting             |
| Baud Rate                 | Auto                     | ~  |                            |
| Information               | - Intelligent device no  | de |                            |
|                           |                          |    |                            |
| RA/RI                     | - 125 Point (lebyte)     |    |                            |
| KRW/ KRL                  | = 12 Foinc(24byte)       |    |                            |
| Simmara Vargion: 0007     |                          |    |                            |
| insuit ferbion. 0007      |                          |    |                            |
|                           |                          |    |                            |

| J Ethernet connec | tion setting |       |            |
|-------------------|--------------|-------|------------|
| IP address        | 192 168      | 0.    | 1          |
| Subnet mask       | 0.0.         | •.    | 0          |
| UDP port No.      |              | 49,1  | 52         |
| MAC Address       | B8 DC 87     | FF F9 | <b>F</b> 9 |
|                   | OK           |       |            |

#### Setting Window in IA-OS (Gateway: User parameter edit)

| File Connectivity between PC and controller Par                                                               | ameter Position data Press program Monitor Backup Maintenance  | Information                         |                 |  |  |  |
|----------------------------------------------------------------------------------------------------|----------------------------------------------------------------|-------------------------------------|-----------------|--|--|--|
| File operation Setting                                                                                        | P                                                              |                                     | IAI Corporation |  |  |  |
| status                                                                                                    | User parameter edit[GW No.0]                                   |                                     | - • •           |  |  |  |
| Control method : Teaching mode     Safety velocity Enable     Safety velocity Enable     Safety circuit Exist | Save Transfer                                                  |                                     |                 |  |  |  |
| - # Baudrate : 115,200[bps]                                                                                   | Network setting Special parameters                             |                                     |                 |  |  |  |
| E- GW No.0 BCON-GWI                                                                                           | Name                                                           | Set value                           | ^               |  |  |  |
| Alarm :Not occurred                                                                                           | Unit for velocity (only for Numerical Direct mode)             | 0:1mm/s                             |                 |  |  |  |
| Operation mode :MANU                                                                                          | Internal communication retry count                             | 2                                   |                 |  |  |  |
|                                                                                                    | MON Signal                                                     | 0:Enable                            |                 |  |  |  |
|                                                                                                    | Calendar function                                              | 1:Enable                            |                 |  |  |  |
|                                                                                                    | Driver shut-down release delay time [ms]                       | 5                                   |                 |  |  |  |
|                                                                                                    | Power supply unit connection retry times                       | 3                                   |                 |  |  |  |
|                                                                                                    | Power supply unit monitor type                                 | 0:Output voltage                    |                 |  |  |  |
|                                                                                                    | Number of power supply units connected                         | 0:Not Used                          |                 |  |  |  |
|                                                                                                    | Waiting time for initialization internal process communication | 3,000                               |                 |  |  |  |
|                                                                                                    | Enable function                                                | 0:Disable                           |                 |  |  |  |
|                                                                                                    | BYTE swap                                                      | 0:Disable                           |                 |  |  |  |
|                                                                                                    | Double-word data swapping                                      | Double-word data swapping 0:Disable |                 |  |  |  |
|                                                                                                    | Gateway IP address                                             | 192.168.0.1                         |                 |  |  |  |
|                                                                                                    | Gateway subnet mask                                            | 255.255.255.0                       |                 |  |  |  |
|                                                                                                    | UDP port No.                                                   | 49,152                              |                 |  |  |  |
|                                                                                                    | RCON-EC JOG switch                                             | 0:Enable                            |                 |  |  |  |
|                                                                                                    | Input range:0.0.0 to 255.255.255                               |                                     |                 |  |  |  |
|                                                                                                    |                                                                |                                     |                 |  |  |  |

### 2.2.3 How to Establish Communication Setup

Here explains regarding RCON Ethernet application how to set it up when communication is to be held in Modbus/TCP.

The setting of the PC software IA-OS is shown as an example for an explanation of setup.

### [1] Connection Diagram

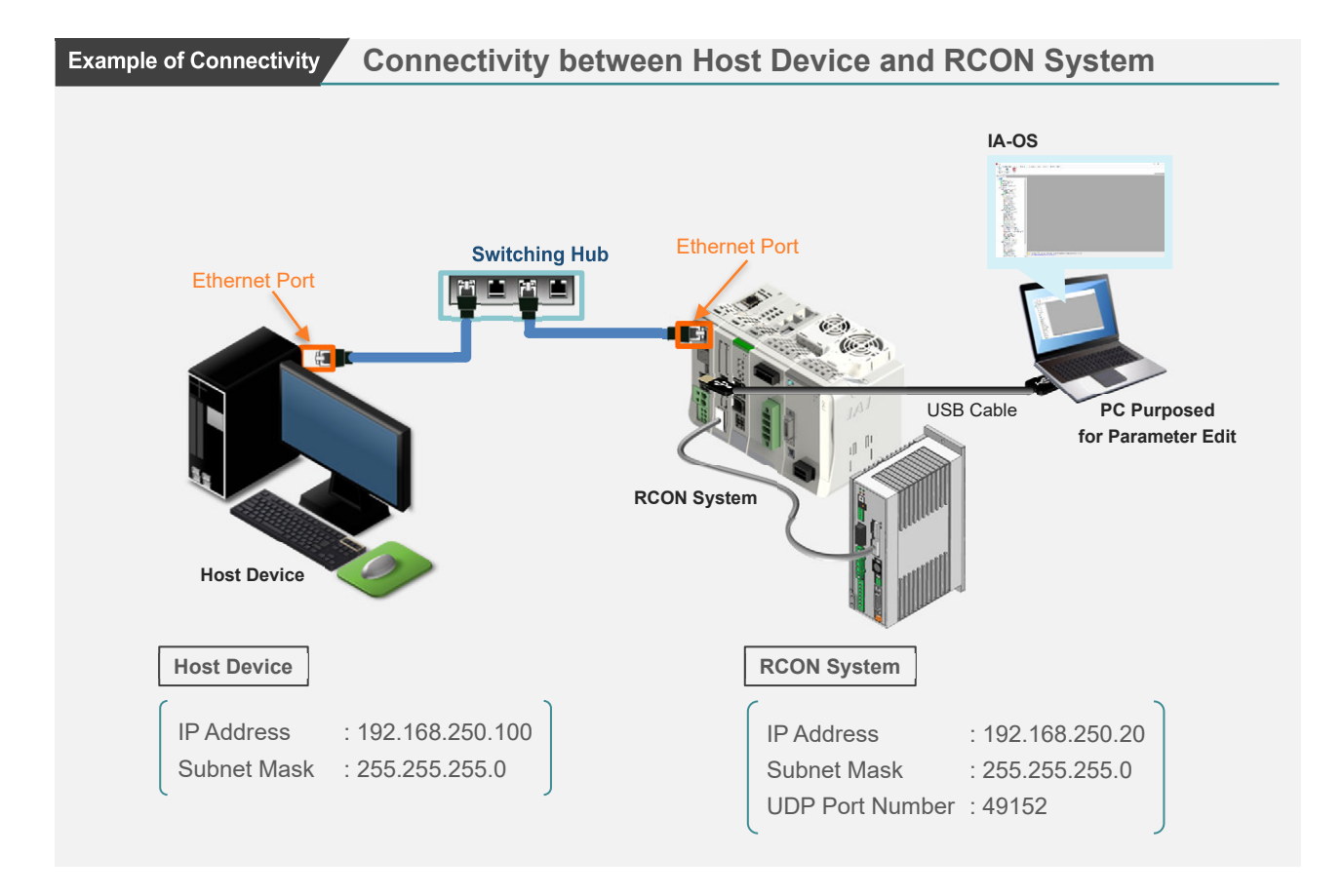

### [2] IP Address Setup

(1) Click Special parameters tab in the User Parameter Edit window.

(2) Double-click the setting value box in the gateway IP address.

| Jser parameter edit                                            |                  |   |                                        |               |
|----------------------------------------------------------------|------------------|---|----------------------------------------|---------------|
| User parameter relic(OW No.0)                                  |                  |   |                                        |               |
| Network setting Special parameters                             |                  |   |                                        |               |
| Name                                                           | Set value        | ^ |                                        |               |
| Unit for velocity (only for Numerical Direct mode)             | 0.1mm/s          |   | I PVTE sugar                           | 0.Disable     |
| Internal communication retry count                             | 2                |   | BYTE swap                              | U:Disable     |
| MON Signal                                                     | 0 Enable         |   | Double-word data swapping              | 0.Disable     |
| Calendar function                                              | 1.Enable         |   | Double-word data swapping              | 0.Disable     |
| Driver shut-down release delay time (ms)                       | 8                |   | Gateway IP address                     | 192,1681.1    |
| Power supply unit connection retry times                       | 3                |   | Gateway in address                     | 152.100.1.1   |
| Power supply unit monitor type                                 | 0:Output voltage |   | Gateway subnet mask                    | 7-355,255.0   |
| Number of power supply units connected                         | CNot Used        |   |                                        |               |
| Waiting time for initialization internal process communication | 3.000            |   | UDP port No.                           | 49.152        |
| Enable function                                                | 0.Disable        |   |                                        |               |
| OVIC swop                                                      | Q.D sable        |   | RCON-EC JOG switch                     | (∠) ():Enable |
| Double-word data swapping                                      | 0:0 sable        |   |                                        | Double        |
| Gateway IP address                                             | 192,168.1.1      |   |                                        | Double        |
| Gateway subnet mask                                            | 255,255,255.0    |   | Input range:0.0.0.0 to 255.255.255.255 | Click /       |
| UDP pert No.                                                   | 49,152           |   |                                        |               |
| RCON-EC IOG switch                                             | Ofnasie          |   |                                        |               |
| Input range(0.0.0.0 to 255.255.255.255                         |                  |   |                                        |               |

(3) Parameter input window should appear. Make an input to the setting box and click OK .

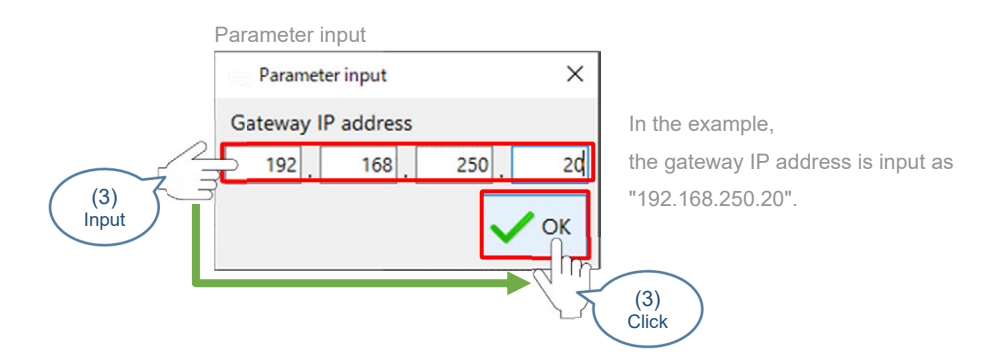

(4) Double-click the setting value box in the gateway subnet mask.

| User parameter edit                                            |                  |                                                                                                    |                                        |                |
|----------------------------------------------------------------|------------------|----------------------------------------------------------------------------------------------------|----------------------------------------|----------------|
| User parameter edit[GW No.0]                                   |                  |                                                                                                    |                                        |                |
| Save Transfer                                                  |                  |                                                                                                    |                                        |                |
| Network setting Special parameters                             |                  |                                                                                                    |                                        |                |
| Name                                                           | Set value        | ^                                                                                                    |                                        |                |
| Unit for velocity (only for Numerical Direct mode)             | 0:1mm/s          |                                                                                                    | BYTE swap                              | 0:Disable      |
| Internal communication retry count                             | 2                |                                                                                                    |                                        |                |
| MON Signal                                                     | 0:Enable         |                                                                                                    | Double-word data swapping              | 0:Disable      |
| Calendar function                                              | 1:Enable         | and the second second second second second second second second second second second second second second second |                                        | 100 100 000 00 |
| Driver shut-down release delay time [ms]                       | 5                | and the second second second second second second second second second second second second second second second | Gateway IP address                     | 192.168.250.20 |
| Power supply unit connection retry times                       | 3                | and the second second second second second second second second second second second second second second second | Catavan subast mark                    |                |
| Power supply unit monitor type                                 | 0:Output voltage | and the second second second second second second second second second second second second second second second | Gateway subnet mask                    | 235.255.255.0  |
| Number of power supply units connected                         | 0:Not Used       | and the second second second second second second second second second second second second second second second | LIDP port No                           | /9152          |
| Waiting time for initialization internal process communication | 3.000            | and the second second second second second second second second second second second second second second second | obi por no.                            |                |
| Enable function                                                | 0:Disable        | and the second second second second second second second second second second second second second second second | RCON-EC JOG switch                     | 0:Enable       |
| BYTE swap                                                      | 0:Disable        |                                                                                                    |                                        |                |
| Double-word data swapping                                      | 0:Disable        |                                                                                                    | 7 (4                                   |                |
| Gateway IP address                                             | 192.168.250.20   |                                                                                                    | Input range:0.0.0.0 to 255.255.255.255 | hla )          |
| Gateway subnet mask                                            | 255.255.255.0    |                                                                                                    | Dou                                    |                |
| UDP port No.                                                   | 49,152           |                                                                                                    |                                        | ck /           |
| RCON-EC JOG switch                                             | 0tEnable         |                                                                                                    |                                        |                |
| Insul range(0.0.0.1 to 255.255.255.255                         |                  |                                                                                                    |                                        |                |

(5) Parameter input window should appear. Make an input to the setting box and click OK .

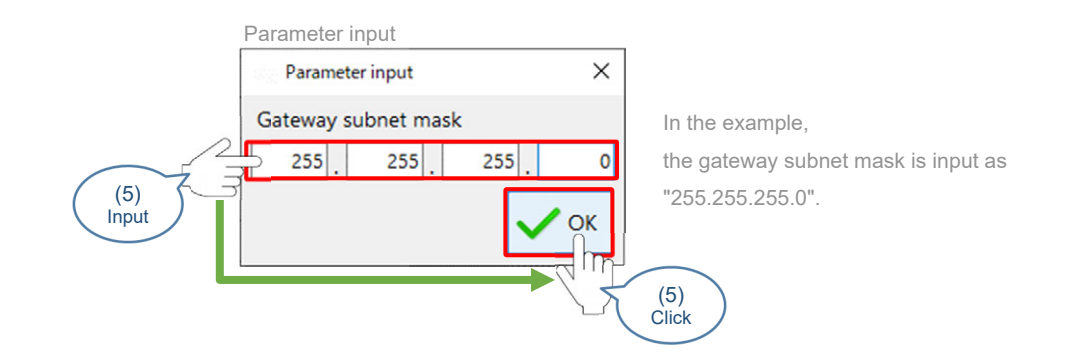

(6) Make an input to the UDP port No. setting value box.

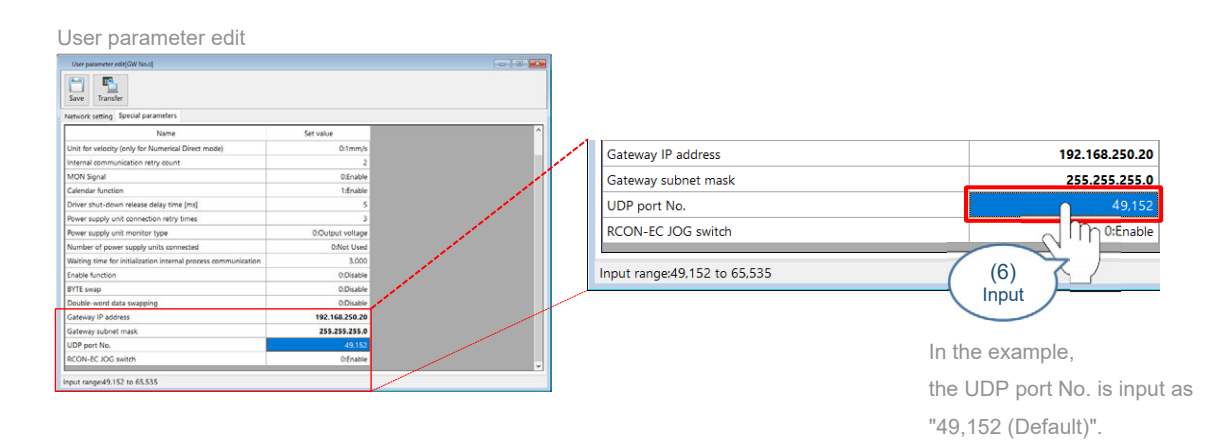

### [3] Parameter Transfer and Write-in

(1) Click Transfer in the User Parameter Edit window.

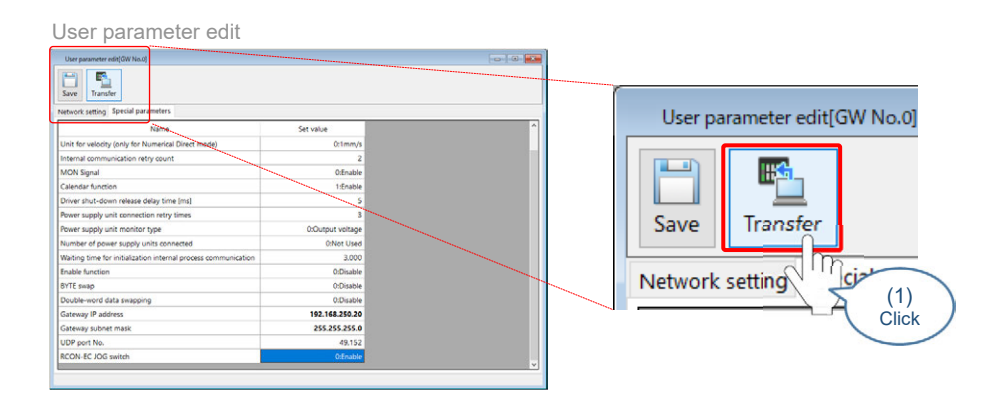

- (2) Click OK in the Confirmation Process Content During Parameter Transfer window.
  - Confirmation Process Content During Parameter Transfer

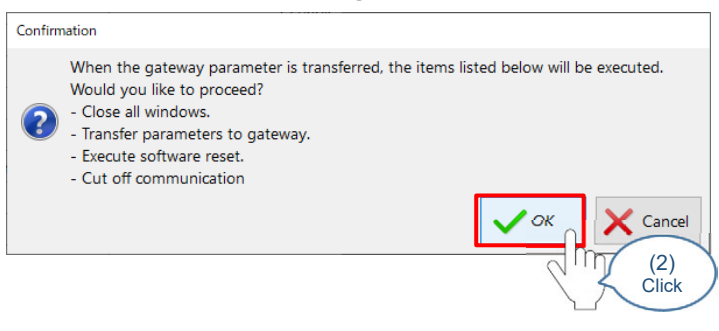

(3) Information window should appear after transfer is complete. Click OK .

| Information            |            |
|------------------------|------------|
| Information            |            |
| Parameter transfer has | completed. |
|                        | ✓ ox       |
|                        | (3)        |
|                        | Click      |

(4) Information window should appear after the software reset is complete. Click OK .

| Information                                                   | _            |
|---------------------------------------------------------------|--------------|
| Information                                                   |              |
| The software reset has completed. [GW No.0][Axis No. 0,1,2,3] |              |
| Ск                                                            |              |
|                                                               | (4)<br>Click |
|                                                               |              |

Now, the setup for the Ethernet communication in the RCON system is finished. Next, proceed for the communication confirmation by Ethernet connection using IA-OS.

### [4] Communication Confirmation by Ethernet Connection

(1) Click Connect found in the "Connectivity between PC and controller" tab in the IA-OS menu bar.

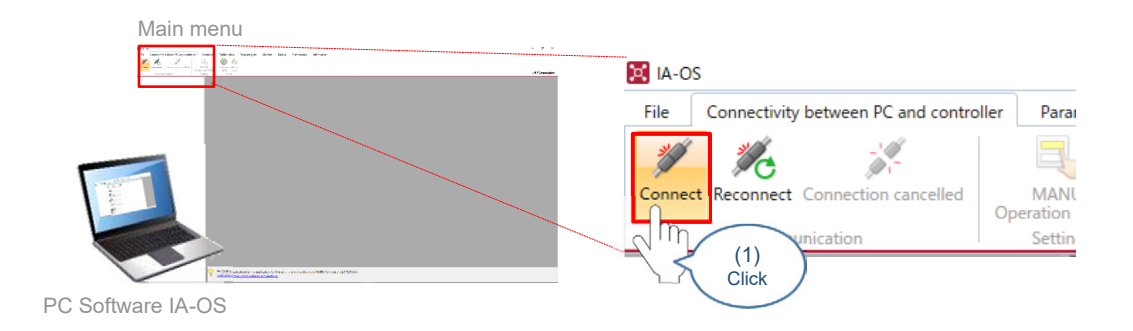

(2) The Communication method selection window should appear. Click Communication setting .

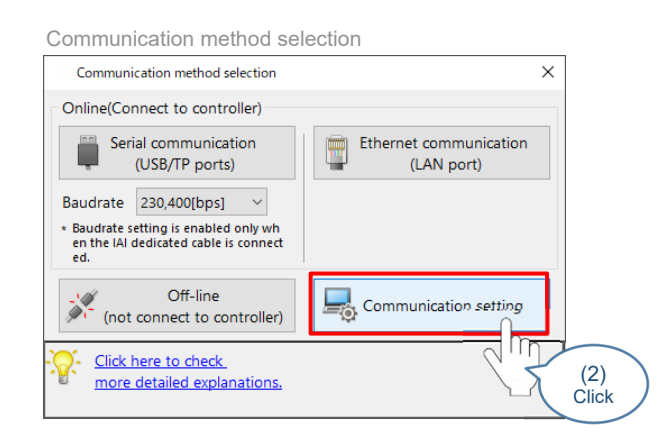

 (3) The Application setting window should show up.
 Input the values in "Search start port number", "Number of search ports" and "Port number on PC side" in Ethernet Communication Setting and click OK .

| Application setting                                                                                                    |                                                                                                    |    |                                                                                                    |
|----------------------------------------------------------------------------------------------------|----------------------------------------------------------------------------------------------------|----|----------------------------------------------------------------------------------------------------|
| Application setting                                                                                                    |                                                                                                    | ×  |                                                                                                    |
| Appin sourd setting<br>- Message display setting<br>- Controller name display setting<br>- Side menu / model selection list<br>- Side menu / model selection list<br>- Side menu / model selection list<br>- Side setting<br>- Satus display setting<br>- Backup setting<br>- Backup setting<br>- Satus display setting<br>- Satus display setting<br>- S | Communication setting         ☑ Activate communication port searching feature         ☑ Search each time the communication port selection starts         ○ ny when communication port searching feature is enabled         ☑ Permit connection of power supply unit         Ethernet communication setting         Search start port number       49,152 毫         Number of search ports       1毫         Port number on PC side       51,190 毫 |    | <ul> <li>In the example, input as follows;</li> <li>Search start port number → 49, 152</li> <li>Number of search ports → 1</li> <li>Port number on PC side → 51, 190 (All in default)</li> </ul> |
| Click here to check     more detailed explanations.                                                                                                    |                                                                                                    | 25 | (3)<br>Click                                                                                                    |

(4) Click Ethernet communication (LAN port) in the Communication method selection window.

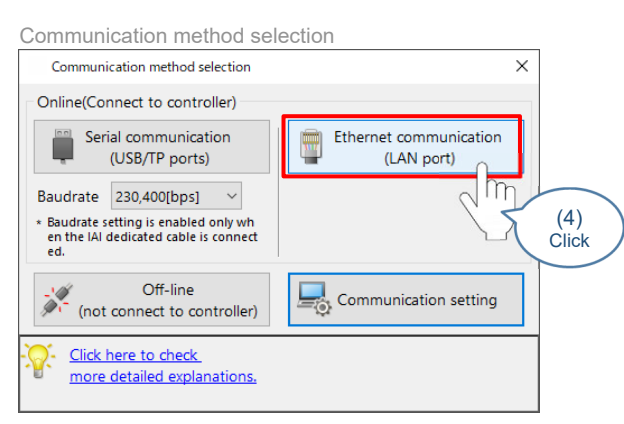

(5) The Select communication port should be displayed and the communication port searching for those available for connectivity should start. Select an Ethernet communication port to connect in the status box in the window and click Start communication .

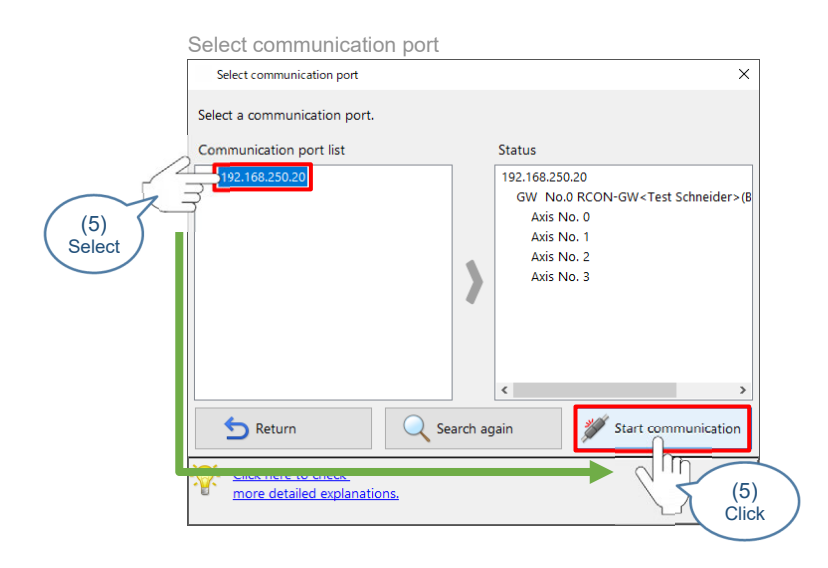

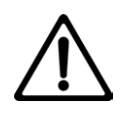

### Caution

If the IP address would not show up in the communication port list at this time, it means that the communication with the Ethernet connection is not established. In case the communication is not established, check the condition of insertion or breakage of communication cable connected to the controller, or if there is any mistake in the settings such as the IP address or parameter setting.

(6) The Communication establishment window should appear. Once the result of the subject connection axis is shown, click OK .

| 5 items of connection success (0 items with data not matched)         0 items of connection failure           COM port name         Controller number         Controller name         Result         Mess           V32 168 35020         CM Non         CONLOW         The connection has reasoned         The connection has reasoned | e               |
|----------------------------------------------------------------------------------------------------|-----------------|
| COM port name Controller number Controller name Result Mess                                                                                                    |                 |
| 192 168 250 20 GW No 0 PCON-GW A The connection has succeed                                                                                                    | isage Connect ^ |
| 152.100.250.20 GW No.0 Reconvert                                                                                                    | led. 🗹 🗸        |
| Click here to check                                                                                                    |                 |

(7) Click Yes in the Warning window.

| Warn     | ning                                                                                                    |          |
|----------|----------------------------------------------------------------------------------------------------|----------|
| Warnin   | ng                                                                                                    |          |
| <u> </u> | This application can operate the actuator.<br>Do you have a safety circuit to immediately stop the actuator in hand?<br>* Actuator operation with this application is available only when the safety circuit is prepare | d.<br>No |
|          |                                                                                                    | )        |

(8) Make a selection in the MANU Operation Mode setting window and click OK .

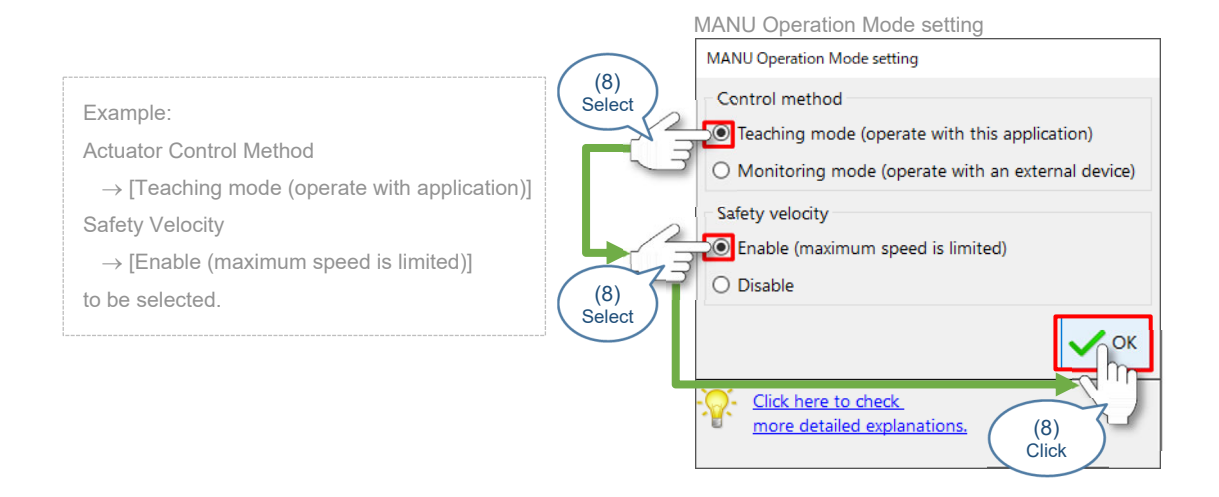

(9) The status of the connected RCON should be displayed on the left in the IA-OS main window.

| N                                                                         | /lain menu                                                                                                    |     |
|---------------------------------------------------------------------------|----------------------------------------------------------------------------------------------------|-----|
| The status of each unit in the connected RCON system should be displayed. | Alam menu<br>Second Second Secon | 3 1 |
|                                                                           |                                                                                                    |     |

### 2.2.4 Communication Details

### [1] Message format

Shown below is a list of the Modbus/TCP message formats.

| Modbus/TCP |                         |  |  |
|------------|-------------------------|--|--|
| Address    | Data                    |  |  |
| 00н        | Transaction Identifiers |  |  |
| 01н        |                         |  |  |
| 02н        | Drotocol Idontifioro    |  |  |
| 03н        | FIOLOCOLIDEITUIIEIS     |  |  |
| 04н        | Mossage Longth          |  |  |
| 05н        | Message Lengin          |  |  |
| 06н        | Unit Identifier         |  |  |
| 07н        | Function Code           |  |  |
| 08н        | D. t.                   |  |  |
|            | Data                    |  |  |

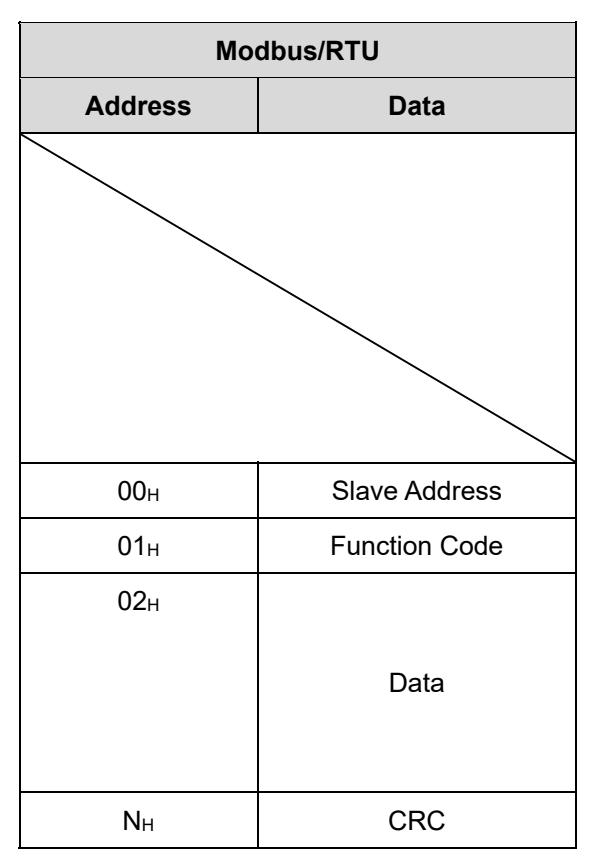

The Modbus/TCP message formats should be the formats included in the Modbus/RTU formats with "CRC" removed.

In the Modbus/TCP, "CRC" is not necessary in order to use the check feature in the TCP/IP protocols.

Shown below is the details of the data.

| No. | Data Name                                                                         | Overview                                                                                                    |  |  |
|-----|-----------------------------------------------------------------------------------|----------------------------------------------------------------------------------------------------|--|--|
| 1   | Transaction Identifiers                                                           | Data that the Modbus master adds in the purpose<br>of the transaction administration (returns a copy in<br>the response message from the Modbus slave) |  |  |
| 2   | Protocol Identifiers                                                              | Fixed at 0 (Not for use)                                                                                                    |  |  |
| 3   | Message Length Number of the bytes till the end of the data from unit identifiers |                                                                                                    |  |  |
| 4   | Unit Identifier Data to specify Modbus slave, same as Modbus/RTU slave address    |                                                                                                    |  |  |
| 5   | Function Code                                                                     | Shows demand type same as Modbus/RTU                                                                                                    |  |  |
| 6   | Data                                                                              | Formats specified for each function                                                                                                    |  |  |

## RCON

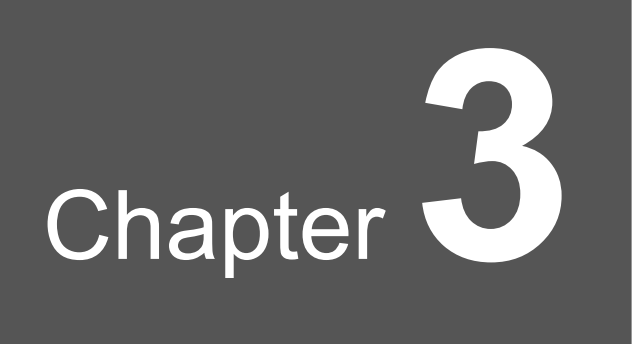

# Available Function Codes

RCON memory domains consist of the Modbus register domains that are written in the word units and the Modbus status domains that are written in bit (coil) units, and the function codes should differ depending on the construction.

| Momony Domain   | Access Unit      | Function        |                                                |  |  |
|-----------------|------------------|-----------------|------------------------------------------------|--|--|
| Memory Domain   | Access onit      | Code            | Feature                                        |  |  |
| Modbus status   | Readout of Coils |                 |                                                |  |  |
|                 |                  | 03н             | Readout of Multiple Retained Registers         |  |  |
|                 |                  | 04н             | Readout of Input Register                      |  |  |
| Modbus resistor | Word             | 06н             | Write-in to Holding Register                   |  |  |
|                 |                  | 10н             | Lump Write-in to Multiple Holding<br>Registers |  |  |
|                 |                  | 17 <sub>Н</sub> | Readout and write-in to Registers              |  |  |

## RCON

# Chapter

# Connectable RCON Units

Shown below are the RCON units connectable and the unit identifiers.

| No. | Unit name                       | Unit Identifier                                                         |  |
|-----|---------------------------------|-------------------------------------------------------------------------|--|
| 1   | RCON-GW                         | D0н (D1н) or FFн                                                        |  |
| 2   | RCON-PC/PCF/AC/DC/SC            | Axis number from $01_{\text{H}}$ to $10_{\text{H}}$ (for 16 axes) to be |  |
| 3   | SCON-CB-RC                      | indicated                                                               |  |
| *   | RCON-EC unit is not applicable. |                                                                         |  |

RCON-EC unit is not applicable.

## RCON

# Chapter 5

# Details of RCON Unit Registers

| 5.1 | RCON-GW Internal Address and Data Construction ···· 5-1                 |
|-----|-------------------------------------------------------------------------|
|     | 5.1.1 Details of RCON-GW Modbus Registers ······ 5-2                    |
|     | 5.1.2 Details of RCON-GW Individual Registers                           |
|     | [1] Details of Device Status Register 1: DSS1······5-3                  |
|     | [2] Details of Extension Device Status Registers: DSSE ······5-4        |
|     | [3] Details of Special Input Port Monitoring Registers: SIPM ·······5-5 |
|     | [4] Details of System Status: STAT ·····5-6                             |
|     | [5] Details of Power Supply Status: VSTA ······                         |
|     | [6] Details of Gateway status register: GWSR5-8                         |
|     | [7] Details of Gateway status register 2: GSR2 ······5-9                |

| Cons  | Construction and Details of Driver Unit Modbus Registers … 5-10  |  |  |  |  |
|-------|------------------------------------------------------------------|--|--|--|--|
| 5.2.1 | Details of Driver Unit Modbus Registers ······ 5-11              |  |  |  |  |
| 5.2.2 | Details of Driver Unit Individual Registers                      |  |  |  |  |
|       | [1] Details of Device Control Register 1: DRG1 ······5-13        |  |  |  |  |
|       | [2] Details of Device Control Register 2: DRG2                   |  |  |  |  |
|       | [3] Details of Device Status Register 1: DSS15-15                |  |  |  |  |
|       | [4] Details of Device Status Register 2: DSS25-16                |  |  |  |  |
|       | [5] Details of Extension Device Status Registers: DSSE5-17       |  |  |  |  |
|       | [6] Details of System Status: STAT ·····5-18                     |  |  |  |  |
|       | [7] Details of Special Input Port Monitoring Registers: SIPM5-19 |  |  |  |  |
|       | [8] Details of Zone Status Register: ZONS5-20                    |  |  |  |  |
|       | [9] Details of Position Number Status Register: POSS5-21         |  |  |  |  |
|       | [10] Details of Extension System Status Register: SSSE5-22       |  |  |  |  |
|       | [11] Details of Control Flag Indication Register: CTLF5-23       |  |  |  |  |

5.2

### 5.1 RCON-GW Internal Address and Data Construction

Shown below is the Modbus register construction of RCON-GW.

| 0000 <sub>н</sub> to 28FF <sub>н</sub> | (For system)                                       |
|----------------------------------------|----------------------------------------------------|
| 2900 <sub>н</sub> to 29EF <sub>H</sub> | All Axes Monitor Domains                           |
| 29F0 <sub>н</sub> to 32FF <sub>н</sub> | (For system)                                       |
| 3300 <sub>н</sub> to 3301 <sub>н</sub> | Data Domains for Preventive/Predictive Maintenance |
| 3302 <sub>н</sub> to 33FF <sub>н</sub> | (For system)                                       |
| 3400н to 343Bн                         | Power Supply Unit Monitor Aria                     |
| 343Cн to 36FFн                         | (For system)                                       |
| 3700н to 370Ан                         | Mirror Domains (Monitor)                           |
| 370Bн to FFFFн                         | (For system)                                       |

\* There should be no access to the system domains.

### 5.1.1 Details of RCON-GW Modbus Registers

| Address [HEX]                                 | Area name                                                | Description                                                                               |                                                                  | Symbol | Word<br>Counts | Unit       |
|-----------------------------------------------|----------------------------------------------------------|-------------------------------------------------------------------------------------------|------------------------------------------------------------------|--------|----------------|------------|
| $0000_{H}$ to $28FF_{H}$                      | For system                                               |                                                                                           |                                                                  |        |                |            |
|                                               |                                                          | Offset [HEX]                                                                              |                                                                  |        |                |            |
|                                               |                                                          | +0000 <sub>H</sub>                                                                        | Absolute Position Counter Current Position                       | PNOW   | 2              | 0.01mm     |
|                                               |                                                          | +0002 <sub>H</sub>                                                                        | Current Velocity Monitor                                         | VNOW   | 2              | 0.01mm/sec |
|                                               |                                                          | +0004 <sub>H</sub>                                                                        | Current<br>• PC: Command Current<br>• AC/DC/SC: Feedback current | CNOW   | 2              | mA         |
|                                               | A.I                                                      | +0006 <sub>H</sub>                                                                        | Currently Occurred Alarm Code                                    | ALMC   | 1              |            |
| $2900_{\text{H}}$ to $29\text{EF}_{\text{H}}$ | All axes monitor domains                                 | +0007 <sub>H</sub>                                                                        | Device Status Register 1<br>(Refer to 5.1.2 [1])                 | DSS1   | 1              |            |
|                                               |                                                          | +0008 <sub>H</sub>                                                                        | Extension Device Status Register<br>(Refer to 5.1.2 [2])         | DSSE   | 1              |            |
|                                               |                                                          | +0009 <sub>H</sub>                                                                        | Special Input Port Monitoring<br>Register (Refer to 5.1.2 [3])   | SIPM   | 1              |            |
|                                               |                                                          | +000A <sub>H</sub>                                                                        | Overload Level Monitor                                           | OLLV   | 1              | %          |
|                                               |                                                          | +000B <sub>H</sub>                                                                        | Deviation Monitor                                                | DEVI   | 2              | pulse      |
|                                               |                                                          | +000D <sub>H</sub>                                                                        | System status (Refer to 5.1.2 [4])                               | STAT   | 2              |            |
|                                               | * Address = 2900 <sub>H</sub> + (                        | 15 × axis No. <sup>(N</sup>                                                               | <sup>ote 1)</sup> ) + offset                                     |        |                |            |
| $29F0_{\text{H}}$ to $32FF_{\text{H}}$        | For system                                               |                                                                                           |                                                                  |        |                |            |
| 3300 <sub>н</sub>                             | Data domains for<br>preventive/predictive<br>maintenance | Total conducting time (sec)                                                               |                                                                  | TIMC   | 2              | S          |
| $3302_{\text{H}}$ to $33\text{FF}_{\text{H}}$ | For system                                               |                                                                                           |                                                                  |        |                |            |
|                                               | Power supply unit<br>monitor                             | Offset [HEX]                                                                              |                                                                  |        |                |            |
|                                               |                                                          | +0000 <sub>H</sub>                                                                        | Output voltage                                                   | VOUT   | 1              | 0.1V       |
|                                               |                                                          | +0001 <sub>H</sub>                                                                        | Supplement coil voltage                                          | VAUX   | 1              | 0.1V       |
|                                               |                                                          | +0002 <sub>H</sub>                                                                        | Peak hold voltage                                                | VPAK   | 1              | 0.1V       |
|                                               |                                                          | +0003 <sub>H</sub>                                                                        | Output current                                                   | IOUT   | 1              | mA         |
|                                               |                                                          | +0004 <sub>H</sub>                                                                        | Peak hold current                                                | APAK   | 1              | mA         |
| 3400 <sub>H</sub> to 343B <sub>H</sub>        |                                                          | +0005 <sub>H</sub>                                                                        | Load ratio                                                       | LOUT   | 1              | %          |
|                                               |                                                          | +0006 <sub>H</sub>                                                                        | Peak hold load ratio                                             | LPAK   | 1              | %          |
|                                               |                                                          | +0007 <sub>H</sub>                                                                        | FAN revolution speed                                             | FANS   | 1              | rpm        |
|                                               |                                                          | +0008 <sub>H</sub>                                                                        | PCB temperature                                                  | TEMP   | 1              | °C         |
|                                               |                                                          | +0009 <sub>H</sub>                                                                        | Power Supply Status<br>(Refer to 5.1.2 [5])                      | VSTA   | 1              |            |
|                                               |                                                          | +000A <sub>H</sub>                                                                        | Total conducting time                                            | TTIM   | 2              | s          |
|                                               | * Address = 3400 <sub>H</sub> + (                        | 12 × Power su                                                                             | pply unit No. <sup>(Note 2)</sup> ) + offset                     |        |                |            |
| $343C_{\rm H}$ to $36FF_{\rm H}$              | For system                                               |                                                                                           |                                                                  |        |                |            |
| 3700 <sub>H</sub>                             |                                                          | Gateway statu                                                                             | us register (Refer to 5.1.2 [6])                                 | GWSR   | 1              |            |
| 3701 <sub>H</sub>                             |                                                          | Gateway status register 2 (Refer to 5.1.2 [7])<br>Reservation<br>Link Status (Active Low) |                                                                  | GSR2   | 1              |            |
| 3702 <sub>H</sub>                             |                                                          |                                                                                           |                                                                  | -      | _              |            |
| 3703 <sub>H</sub>                             | Mirror domains                                           |                                                                                           |                                                                  | NLNK   | 1              |            |
| 3704 <sub>H</sub>                             | (Monitor)                                                | System Timer                                                                              |                                                                  | STIM   | 2              |            |
| 3706 <sub>H</sub>                             |                                                          | Current time                                                                              |                                                                  | TIMN   | 2              |            |
| 3708 <sub>H</sub>                             | ]                                                        | Alarm code                                                                                |                                                                  | ALMC   | 2              |            |
| 370A <sub>H</sub>                             |                                                          | PS Link Status                                                                            | s (Active Low)                                                   | NPLK   | 1              |            |
| 370B <sub>H</sub> to EEE                      | For system                                               |                                                                                           |                                                                  |        |                |            |

### Shown below is the details of the Modbus registers for RCON-GW.

Note 1 Axis numbers are 16 axes of "0 - 15".

Note 2 Power supply unit numbers are five units of "0 - 4".

### 5.1.2 Details of RCON-GW Individual Registers

### [1] Details of Device Status Register 1: DSS1

| Bit | Symbol | Name                                    | Remarks |
|-----|--------|-----------------------------------------|---------|
| 15  | EMGS   | EMG Status Bit                          |         |
| 14  | SFTY   | Safety Speed Valid Status Bit           |         |
| 13  | PWR    | Controller Ready Status Bit             |         |
| 12  | SV     | Servo-On Status Bit                     |         |
| 11  | PSFL   | Contactless Push Stop                   |         |
| 10  | ALMH   | Critical Malfunction (Alarm) Status Bit |         |
| 9   | ALML   | Light Malfunction (Warning) Status Bit  |         |
| 8   | ABER   | Absolute Error Status Bit               |         |
| 7   | BKRL   | Brake Compulsory Release Status Bit     |         |
| 6   | —      |                                         |         |
| 5   | STP    | Pausing Status Bit                      |         |
| 4   | HEND   | Home-Return Complete Status Bit         |         |
| 3   | PEND   | Positioning Complete Status Bit         |         |
| 2   | —      |                                         |         |
| 1   | —      |                                         |         |
| 0   | MEND   | Movement Complete Status Bit            |         |

| Bit | Symbol | Name                            | Remarks             |
|-----|--------|---------------------------------|---------------------|
| 15  | EMGP   | Emergency Stop Status Bit       |                     |
| 14  | MPUV   | Motor Voltage Drop Status Bit   |                     |
| 13  | RMDS   | Operation Mode Status Bit       | 0: AUTO<br>1: MANU  |
| 12  | —      |                                 |                     |
| 11  | GHMS   | Home-Returning Status Bit       |                     |
| 10  | PUSH   | During push-motion Operation    |                     |
| 9   | PSNS   | Excitation Detection Status Bit |                     |
| 8   | PMSS   | PIO/Modbus Switchover Status    | 0: PIO<br>1: Modbus |
| 7   | _      |                                 |                     |
| 6   | —      |                                 |                     |
| 5   | MOVE   | Moving Signal                   |                     |
| 4   | —      |                                 |                     |
| 3   | —      |                                 |                     |
| 2   | —      |                                 |                     |
| 1   | _      |                                 |                     |
| 0   | —      |                                 |                     |

### [2] Details of Extension Device Status Registers: DSSE

| Bit | Symbol | Name                                 | Remarks                                |
|-----|--------|--------------------------------------|----------------------------------------|
| 15  | SWJ-   | JOG Switch Monitor                   | 0: OFF<br>1: Jog in Negative Direction |
| 14  | —      |                                      |                                        |
| 13  | SWJ+   | JOG Switch Monitor                   | 0: OFF<br>1: Jog in Positive Direction |
| 12  | —      |                                      |                                        |
| 11  | —      |                                      |                                        |
| 10  | —      |                                      |                                        |
| 9   | —      |                                      |                                        |
| 8   | —      |                                      |                                        |
| 7   | —      |                                      |                                        |
| 6   | —      |                                      |                                        |
| 5   | —      |                                      |                                        |
| 4   | BLCT   | Belt Breakage Sensor Input Status    |                                        |
| 3   | HMCK   | Home Position Check Sensor Monitor   |                                        |
| 2   | ОТ     | Travel Exceeding Sensor Input Status |                                        |
| 1   | CREP   | Creep Sensor Input Status            |                                        |
| 0   | LS     | Limit Sensor Input Status            |                                        |

[3] Details of Special Input Port Monitoring Registers: SIPM

### [4] Details of System Status: STAT

| Bit | Symbol | Name                                         | Remarks            |
|-----|--------|----------------------------------------------|--------------------|
| 31  | BATL   | ABS Battery Voltage Drop                     |                    |
| 30  | OVLW   | Overload Warning Status                      |                    |
| 29  | —      |                                              |                    |
| 28  | SSTO   | External Torque Shutoff Demand Signal Status |                    |
| 27  | —      |                                              |                    |
| 26  | —      |                                              |                    |
| 25  | —      |                                              |                    |
| 24  | —      |                                              |                    |
| 23  | —      |                                              |                    |
| 22  | —      |                                              |                    |
| 21  | —      |                                              |                    |
| 20  | —      |                                              |                    |
| 19  | —      |                                              |                    |
| 18  | —      |                                              |                    |
| 17  | ASOF   | During AUTO servo OFF                        |                    |
| 16  | —      |                                              |                    |
| 15  | —      |                                              |                    |
| 14  | —      |                                              |                    |
| 13  | —      |                                              |                    |
| 12  | —      |                                              |                    |
| 11  | —      |                                              |                    |
| 10  | —      |                                              |                    |
| 9   | —      |                                              |                    |
| 8   | —      |                                              |                    |
| 7   | -      |                                              |                    |
| 6   | —      |                                              |                    |
| 5   | _      |                                              |                    |
| 4   | RMDS   | Operation Mode Status                        | 0: AUTO<br>1: MANU |
| 3   | HEND   | Home-Return Complete Status                  |                    |
| 2   | SV     | Servo ON Status                              |                    |
| 1   | SON    | Servo ON Command                             |                    |
| 0   | MPOW   | Drive Source Turned on                       |                    |

| Bit | Symbol | Name                  | Remarks                                           |
|-----|--------|-----------------------|---------------------------------------------------|
| 15  | _      |                       |                                                   |
| 14  | —      |                       |                                                   |
| 13  | —      |                       |                                                   |
| 12  | —      |                       |                                                   |
| 11  | _      |                       |                                                   |
| 10  | —      |                       |                                                   |
| 9   | —      |                       |                                                   |
| 8   | —      |                       |                                                   |
| 7   | —      |                       |                                                   |
| 6   | —      |                       |                                                   |
| 5   | —      |                       |                                                   |
| 4   | RATS   | Rated Status          | 0: 220W (With No FAN)<br>1: 330W (With FAN)       |
| 3   | FANS   | FAN Driving Status    | 0: FAN Stopped<br>1: FAN Driving                  |
| 2   | FANC   | FAN Connection Status | 0: Unconnected<br>1: Connected                    |
| 1   | FANW   | FAN Warning Status    | 0: Normal Revolution Count<br>1: Warning Detected |
| 0   | FANA   | FAN Error Status      | 0: Normal Revolution Count<br>1: Error detection  |

### [5] Details of Power Supply Status: VSTA

| Bit | Symbol | Name                                       | Remarks                   |
|-----|--------|--------------------------------------------|---------------------------|
| 15  | GWMD   | Gateway Operation Mode                     | 0: AUTO<br>1: MANU        |
| 14  | MONS   | MON (Fieldbus Command Activated)<br>Status |                           |
| 13  | ERRT   | ERR-T monitor                              | Added in V00006 and later |
| 12  | ERRC   | ERR-C monitor                              | Added in V00006 and later |
| 11  | —      |                                            |                           |
| 10  | —      |                                            |                           |
| 9   | —      |                                            |                           |
| 8   | —      |                                            |                           |
| 7   | —      |                                            |                           |
| 6   | —      |                                            |                           |
| 5   | —      |                                            |                           |
| 4   | —      |                                            |                           |
| 3   | —      |                                            |                           |
| 2   | —      |                                            |                           |
| 1   | —      |                                            |                           |
| 0   | —      |                                            |                           |

### [6] Details of Gateway status register: GWSR

| Bit | Symbol | Name                        | Remarks |
|-----|--------|-----------------------------|---------|
| 15  | _      |                             |         |
| 14  | —      |                             |         |
| 13  | _      |                             |         |
| 12  | —      |                             |         |
| 11  | —      |                             |         |
| 10  | —      |                             |         |
| 9   | —      |                             |         |
| 8   | —      |                             |         |
| 7   | —      |                             |         |
| 6   | —      |                             |         |
| 5   | _      |                             |         |
| 4   | —      |                             |         |
| 3   | _      |                             |         |
| 2   | ATST   | AUTO/MANU Status            |         |
| 1   | EMST   | Emergency Stop Input Status |         |
| 0   |        |                             |         |

### [7] Details of Gateway status register 2: GSR2

### 5.2 Construction and Details of Driver Unit Modbus Registers

Shown below is the construction of the Modbus registers in the driver unit.

| $0000_{H}$ to $8FFF_{H}$               | (For system)                             |
|----------------------------------------|------------------------------------------|
| $0D00_{H}$ to $0D01_{H}$               | I/O Control Information Categories       |
| $0D02_{H}$ to $8FFF_{H}$               | (For system)                             |
| 9000н to 902Fн                         | Controller Monitoring Information        |
| 9030н to 92FFн                         | (For system)                             |
| 9300н to 9313н                         | Maintenance Information                  |
| 9314н to 93FFн                         | (For system)                             |
| 9400н to 943Bн                         | Manufacturing Information                |
| 943C <sub>H</sub> to FFFF <sub>H</sub> | (For system)                             |
| 9800н                                  | Position Command Categories              |
| 9801н to 98FFн                         | (For system)                             |
| 9900н to 9908н                         | Direct Numeric Command Categories        |
| 9909н to 99FFн                         | (For system)                             |
| 9A00н to 9A02н                         | Simple Direct Numeric Command Categories |
| 9A03н to FFFFн                         | (For system)                             |

\* There should be no access to the system domains.

### 5.2.1 Details of Driver Unit Modbus Registers

Shown below is the details of driver unit Modbus registers.

| Address [HEX]                                 | Area name                                | Description                                                 | Symbol | Word Counts | Unit                       | RCON-PC/PCF | RCON-AC | RCON-DC | RCON-SC | SCON-CB-RC |   |
|-----------------------------------------------|------------------------------------------|-------------------------------------------------------------|--------|-------------|----------------------------|-------------|---------|---------|---------|------------|---|
| 0000 <sub>H</sub> to 0CFF <sub>H</sub>        | For system                               |                                                             |        |             |                            |             |         |         |         |            | 1 |
| 0D00 <sub>H</sub>                             | I/O Control<br>Information<br>Categories | Device Control Register 1<br>(Refer to 5.2.2 [1])           | DRG1   | 1           |                            | 0           | 0       | 0       | 0       | 0          |   |
| 0D01 <sub>H</sub>                             |                                          | Device Control Register 2<br>(Refer to 5.2.2 [2])           | DRG2   | 1           |                            | 0           | 0       | 0       | 0       | 0          |   |
| 9000 <sub>H</sub>                             | Controller Monitoring<br>Information     | Absolute Position Counter<br>Current Position               | PNOW   | 2           | 0.01mm (Note 1)            | 0           | 0       | 0       | 0       | 0          |   |
| 9002 <sub>H</sub>                             |                                          | Currently Occurred Alarm Code                               | ALMC   | 1           |                            | 0           | 0       | 0       | 0       | 0          | 1 |
| $9003_{\rm H}$ to $9004_{\rm H}$              |                                          | Not for use                                                 |        |             |                            |             |         |         |         |            | 1 |
| 9005 <sub>н</sub>                             |                                          | Device Status Register 1<br>(Refer to 5.2.2 [3])            | DSS1   | 1           |                            | 0           | 0       | 0       | 0       | 0          |   |
| 9006 <sub>H</sub>                             |                                          | Device Status Register 2<br>(Refer to 5.2.2 [4])            | DSS2   | 1           |                            | 0           | 0       | 0       | 0       | 0          |   |
| 9007 <sub>H</sub>                             |                                          | Extension Device Status Register (Refer to 5.2.2 [5])       | DSSE   | 1           |                            | 0           | 0       | 0       | 0       | 0          |   |
| 9008 <sub>H</sub>                             |                                          | System status<br>(Refer to 5.2.2 [6])                       | STAT   | 2           |                            | 0           | 0       | 0       | 0       | 0          |   |
| 900A <sub>H</sub>                             |                                          | Current Velocity Monitor                                    | VNOW   | 2           | $0.01 mm/sec^{(Note \ 1)}$ | 0           | 0       | 0       | 0       | 0          | 1 |
| 900C <sub>H</sub>                             |                                          | Current (Torque Current)                                    | CNOW   | 2           | mA                         | 0           | 0       | 0       | 0       | 0          | 1 |
| 900E <sub>H</sub>                             |                                          | Deviation Monitor                                           | DEVI   | 2           | pulse                      | 0           | 0       | 0       | 0       | 0          | 1 |
| 9010 <sub>H</sub>                             |                                          | System Timer                                                | STIM   | 2           | msec                       | 0           | 0       | 0       | 0       | 0          | 1 |
| 9012 <sub>H</sub>                             |                                          | Special Input Port Monitoring Register (Refer to 5.2.2 [7]) | SIPM   | 1           |                            | 0           | 0       | 0       | 0       | 0          |   |
| 9013 <sub>H</sub>                             |                                          | Zone Status Register<br>(Refer to 5.2.2 [8])                | ZONS   | 1           |                            | 0           | 0       | 0       | 0       | 0          |   |
| 9014 <sub>H</sub>                             |                                          | Position Number Status Register<br>(Refer to 5.2.2 [9])     | POSS   | 1           |                            | 0           | 0       | 0       | 0       | 0          |   |
| 9015 <sub>H</sub>                             |                                          | Extension System Status Register (Refer to 5.2.2 [10])      | SSSE   | 1           |                            | 0           | 0       | 0       | 0       | 0          |   |
| $9016_{\rm H}$ to $9019_{\rm H}$              |                                          | Not for use                                                 |        |             |                            |             |         |         |         |            | 1 |
| 901A <sub>H</sub>                             |                                          | Feedback urgent (Torque Current)                            | CNWF   | 2           | mA                         | ×           | 0       | 0       | 0       | 0          | 1 |
| $901C_{\text{H}}$ to $901F_{\text{H}}$        |                                          | Not for use                                                 |        |             |                            |             |         |         |         |            | 1 |
| 9020 <sub>H</sub>                             |                                          | Overload Level Monitor                                      | OLLV   | 2           | %                          | 0           | 0       | 0       | 0       | 0          | 1 |
| $9022_{\text{H}}$ to $902F_{\text{H}}$        |                                          | Not for use                                                 |        |             |                            |             |         |         |         |            | 1 |
| $9030_{\text{H}}$ to $92\text{FF}_{\text{H}}$ | For system                               |                                                             |        |             |                            |             |         |         |         |            | 1 |
| 9300 <sub>H</sub>                             | Maintenance information (Note 3)         | Total moving count                                          | ттім   | 2           | Times                      | 0           | 0       | 0       | 0       | 0          |   |
| 9302 <sub>H</sub>                             |                                          | Total drive distance                                        | ODOM   | 2           | m                          | 0           | 0       | 0       | 0       | 0          | 1 |
| 9304 <sub>H</sub>                             |                                          | Max. Drive Supply Voltage                                   | FMAX   | 1           | 0.1V                       | Ο           | 0       | 0       | ×       | ×          | 1 |
| 9305 <sub>H</sub>                             |                                          | Max. Control Voltage                                        | VMAX   | 1           | 0.1V                       | 0           | 0       | 0       | ×       | ×          | 1 |
| 9306 <sub>H</sub>                             |                                          | Max. Motor Current                                          | CMAX   | 2           | mA                         | ×           | 0       | 0       | 0       | 0          | 1 |
| 9308 <sub>H</sub>                             |                                          | Total conducting time                                       | TTIM   | 2           | sec                        | 0           | 0       | 0       | 0       | 0          | 1 |
| 930A <sub>H</sub>                             |                                          | Emergency Stop Input Count                                  | EMGC   | 2           | Times                      | Ο           | 0       | 0       | 0       | 0          | 1 |
| 930C <sub>H</sub>                             |                                          | Average PCB Temperature                                     | TEMP   | 1           | °C                         | 0           | 0       | 0       | 0       | 0          | 1 |
| 930D <sub>H</sub>                             |                                          | Max. PCB Temperature                                        | TEMP   | 1           | °C                         | 0           | 0       | 0       | 0       | 0          | 1 |
| 930E <sub>H</sub>                             |                                          | Max. PCB Temperature Detected Time                          | TTPM   | 2           | s                          | 0           | 0       | 0       | 0       | 0          | 1 |
| 9310 <sub>H</sub>                             |                                          | Not for use                                                 |        |             |                            |             |         |         |         |            | 1 |
| 9311 <sub>H</sub>                             |                                          | Max. Motor Overload Ratio                                   | OLMX   | 1           | %                          | 0           | 0       | 0       | 0       | 0          | 1 |
| 9312 <sub>H</sub>                             |                                          | Max. Motor Overload Ratio                                   | TOLM   | 2           | s                          | 0           | 0       | 0       | 0       | 0          |   |
| $9314_{H}$ to $93FF_{H}$                      | For system                               |                                                             |        |             |                            |             |         |         |         |            |   |

|  | 5.2 | Construction | and Details | of Driver | Unit Modbu | us Registers |
|--|-----|--------------|-------------|-----------|------------|--------------|
|--|-----|--------------|-------------|-----------|------------|--------------|

|                                               |                                                   |                                                                        |        |             |                            | -           |         |         |         | (0         |
|-----------------------------------------------|---------------------------------------------------|------------------------------------------------------------------------|--------|-------------|----------------------------|-------------|---------|---------|---------|------------|
| Address [HEX]                                 | Area name                                         | Description                                                            | Symbol | Word Counts | Unit                       | RCON-PC/PCF | RCON-AC | RCON-DC | RCON-SC | SCON-CB-RC |
| 9400 <sub>H</sub>                             | Manufacturing<br>information<br>(Note 2) (Note 3) | Serial code 1                                                          | CTS1   | 2           |                            | 0           | 0       | 0       | 0       | 0          |
| 9402 <sub>H</sub>                             |                                                   | Serial code 2                                                          | CTS2   | 2           |                            | 0           | 0       | 0       | 0       | 0          |
| 9404 <sub>H</sub>                             |                                                   | Serial code 3                                                          | CTS3   | 2           |                            | 0           | 0       | 0       | 0       | 0          |
| 9406 <sub>H</sub>                             |                                                   | Serial code 4                                                          | CTS4   | 2           |                            | 0           | 0       | 0       | 0       | 0          |
| $9408_{\text{H}}$ to $943B_{\text{H}}$        |                                                   | Not for use                                                            |        |             |                            |             |         |         |         |            |
| 9800 <sub>H</sub>                             | Position<br>Command<br>Categories                 | Position Number Indication<br>Register                                 | POSR   | 1           |                            | 0           | 0       | 0       | 0       | 0          |
| $9803_{\text{H}}$ to $98\text{FF}_{\text{H}}$ | For system                                        |                                                                        |        |             |                            |             |         |         |         |            |
| 9900 <sub>н</sub>                             | Direct Numeric<br>Command<br>Categories           | Target Position Indication<br>Register                                 | PCMD   | 2           | 0.01mm <sup>(Note 1)</sup> | 0           | 0       | 0       | 0       | 0          |
| 9902 <sub>H</sub>                             | 0                                                 | Positioning Band Indication<br>Register                                | INP    | 2           | 0.01mm <sup>(Note 1)</sup> | 0           | 0       | 0       | 0       | 0          |
| 9904 <sub>H</sub>                             |                                                   | Velocity Indication Register                                           | VCMD   | 2           | 0.01mm/s (Note 1)          | 0           | 0       | 0       | 0       | 0          |
| 9906 <sub>H</sub>                             |                                                   | Acceleration/Deceleration<br>Indication Register                       | ACMD   | 1           | 0.01G                      | 0           | 0       | 0       | 0       | 0          |
| 9907 <sub>H</sub>                             |                                                   | Pressing Current Limit Indication<br>Register                          | PPOW   | 1           | %                          | 0           | 0       | 0       | 0       | 0          |
| 9908 <sub>H</sub>                             |                                                   | Control Flag Indication Register                                       | CTLF   | 1           |                            | 0           | 0       | 0       | 0       | 0          |
| $990A_{\rm H}$ to $99FF_{\rm H}$              | For system                                        |                                                                        |        |             |                            |             |         |         |         | 1          |
| 9A00 <sub>H</sub>                             | Simple Direct<br>Numeric<br>Command<br>Categories | Target Position Indication<br>Register                                 | PCMD   | 2           |                            | 0           | 0       | 0       | 0       | 0          |
| 9A02 <sub>H</sub>                             |                                                   | Position Number Indication<br>Register<br>(except for target position) | PPOS   | 1           | 0.01mm <sup>(Note 1)</sup> | 0           | 0       | 0       | 0       | 0          |
| $9903_H$ to FFFF <sub>H</sub>                 | For system                                        |                                                                        |        |             |                            |             |         |         |         |            |

 Note 1
 Depends on equipment unit system

 Note 2
 All data in ASCII code

 Note 3
 SCON-CB-RC is applicable from V000D and others from the initial version.

### 5.2.2 Details of Driver Unit Individual Registers

#### RCON-PC/PCF SCON-CB-RC RCON-AC RCON-DC RCON-SC Bit Symbol Name Remarks 0 EMG **EMG** Operation Indication Ο 0 0 Ο 15 0 Ο Ο 14 SFTY Safety Velocity Indication Ο Ο 13 \_ Servo ON Command Ο 12 SON Ο Ο Ο Ο 11 \_ 10 — 9 \_ Alarm Reset Command ALRS Ο 8 Ο Ο Ο Ο 7 BKRL Brake Compulsory Release Command Ο Ο Ο Ο Ο 6 5 STP Pause Command Ο Ο Ο Ο Ο 4 HOME Home-Return Command Ο Ο Ο Ο Ο 3 \_ 2 — 1 \_ \_ 0

### [1] Details of Device Control Register 1: DRG1

| Bit | Symbol | Name                                       | RCON-PC/PC | RCON-AC | RCON-DC | RCON-SC | SCON-CB-R     | Remarks |
|-----|--------|--------------------------------------------|------------|---------|---------|---------|---------------|---------|
| 15  | JVEL   | Jog Velocity / Inching Distance Switchover | Э́н<br>О   | 0       | 0       | 0       | <b>с</b><br>О |         |
| 14  | JISL   | Jog/Inching Switchover                     | 0          | 0       | 0       | 0       | 0             |         |
| 13  | —      |                                            |            |         |         |         |               |         |
| 12  | —      |                                            |            |         |         |         |               |         |
| 11  | MOD    | Teaching Mode Command                      | 0          | 0       | 0       | 0       | 0             |         |
| 10  | TEAC   | Position Data Read-in Command              | 0          | 0       | 0       | 0       | 0             |         |
| 9   | JOG+   | Jog + Command                              | 0          | 0       | 0       | 0       | 0             |         |
| 8   | JOG-   | Jog - Command                              | 0          | 0       | 0       | 0       | 0             |         |
| 7   | —      |                                            |            |         |         |         |               |         |
| 6   | —      |                                            |            |         |         |         |               |         |
| 5   | —      |                                            |            |         |         |         |               |         |
| 4   | —      |                                            |            |         |         |         |               |         |
| 3   | —      |                                            |            |         |         |         |               |         |
| 2   | —      |                                            |            |         |         |         |               |         |
| 1   | —      |                                            |            |         |         |         |               |         |
| 0   | —      |                                            |            |         |         |         |               |         |

### [2] Details of Device Control Register 2: DRG2

| [3] | Details | of Device | Status | Register | 1: | DSS1 |
|-----|---------|-----------|--------|----------|----|------|
|     |         |           |        |          |    |      |

| Bit | Symbol | Name                                    | RCON-PC/PCF | RCON-AC | RCON-DC | RCON-SC | SCON-CB-RC | Remarks |
|-----|--------|-----------------------------------------|-------------|---------|---------|---------|------------|---------|
| 15  | EMGS   | EMG Status Bit                          | 0           | 0       | 0       | 0       | 0          |         |
| 14  | SFTY   | Safety Speed Valid Status Bit           | 0           | 0       | 0       | 0       | 0          |         |
| 13  | PWR    | Controller Ready Status Bit             | 0           | 0       | 0       | 0       | 0          |         |
| 12  | SV     | Servo-On Status Bit                     | 0           | 0       | 0       | 0       | 0          |         |
| 11  | PSFL   | Contactless Push Stop                   | 0           | 0       | 0       | 0       | 0          |         |
| 10  | ALMH   | Critical Malfunction (Alarm) Status Bit | 0           | 0       | 0       | 0       | 0          |         |
| 9   | ALML   | Light Malfunction (Warning) Status Bit  | 0           | 0       | 0       | 0       | 0          |         |
| 8   | ABER   | Absolute Error Status Bit               | 0           | 0       | 0       | 0       | 0          |         |
| 7   | BKRL   | Brake Compulsory Release Status Bit     | 0           | 0       | 0       | 0       | 0          |         |
| 6   | —      |                                         |             |         |         |         |            |         |
| 5   | STP    | Pausing Status Bit                      | 0           | 0       | 0       | 0       | 0          |         |
| 4   | HEND   | Home-Return Complete Status Bit         | 0           | 0       | 0       | 0       | 0          |         |
| 3   | PEND   | Positioning Complete Status Bit         | 0           | 0       | 0       | 0       | 0          |         |
| 2   | _      |                                         |             |         |         |         |            |         |
| 1   | _      |                                         |             |         |         |         |            |         |
| 0   | MEND   | Movement Complete Status Bit            | 0           | 0       | 0       | 0       | 0          |         |

| Bit | Symbol | Name                                 | RCON-PC/PCF | RCON-AC | RCON-DC | RCON-SC | SCON-CB-RC | Remarks |
|-----|--------|--------------------------------------|-------------|---------|---------|---------|------------|---------|
| 15  | ENBS   | Enable Status                        | 0           | 0       | 0       | 0       | 0          |         |
| 14  | —      |                                      |             |         |         |         |            |         |
| 13  | LOAD   | Overload Output Judgment Status      | 0           | 0       | 0       | 0       | 0          |         |
| 12  | TRQS   | Torque Level Status                  | 0           | 0       | 0       | 0       | 0          |         |
| 11  | MODS   | Teaching Mode Status                 | 0           | 0       | 0       | 0       | 0          |         |
| 10  | TEAC   | Position Data Read-in Command Status | 0           | 0       | 0       | 0       | 0          |         |
| 9   | JOG+   | Jog + Status                         | 0           | 0       | 0       | 0       | 0          |         |
| 8   | JOG –  | Jog - Status                         | 0           | 0       | 0       | 0       | 0          |         |
| 7   | —      |                                      |             |         |         |         |            |         |
| 6   | _      |                                      |             |         |         |         |            |         |
| 5   | —      |                                      |             |         |         |         |            |         |
| 4   | _      |                                      |             |         |         |         |            |         |
| 3   | —      |                                      |             |         |         |         |            |         |
| 2   | —      |                                      |             |         |         |         |            |         |
| 1   | —      |                                      |             |         |         |         |            |         |
| 0   | _      |                                      |             |         |         |         |            |         |

### [4] Details of Device Status Register 2: DSS2

| Bit | Symbol | Name                            | RCON-PC/PCF | RCON-AC | RCON-DC | RCON-SC | SCON-CB-RC | Remarks             |
|-----|--------|---------------------------------|-------------|---------|---------|---------|------------|---------------------|
| 15  | EMGP   | Emergency Stop Status Bit       | 0           | 0       | 0       | 0       | 0          |                     |
| 14  | MPUV   | Motor Voltage Drop Status Bit   | 0           | 0       | 0       | 0       | ×          |                     |
| 13  | RMDS   | Operation Mode Status Bit       | 0           | 0       | 0       | 0       | 0          | 0: AUTO<br>1: MANU  |
| 12  | —      |                                 |             |         |         |         |            |                     |
| 11  | GHMS   | Home-Returning Status Bit       | 0           | 0       | 0       | 0       | 0          |                     |
| 10  | PUSH   | During Push-motion Operation    | 0           | 0       | 0       | 0       | 0          |                     |
| 9   | PSNS   | Excitation Detection Status Bit | 0           | 0       | 0       | ×       | ×          |                     |
| 8   | PMSS   | PIO/Modbus Switchover Status    | 0           | 0       | 0       | 0       | 0          | 0: PIO<br>1: Modbus |
| 7   | —      |                                 |             |         |         |         |            |                     |
| 6   | —      |                                 |             |         |         |         |            |                     |
| 5   | MOVE   | Moving Signal                   | 0           | 0       | 0       | 0       | 0          |                     |
| 4   | —      |                                 |             |         |         |         |            |                     |
| 3   | —      |                                 |             |         |         |         |            |                     |
| 2   | —      |                                 |             |         |         |         |            |                     |
| 1   | —      |                                 |             |         |         |         |            |                     |
| 0   | —      |                                 |             |         |         |         |            |                     |

### [5] Details of Extension Device Status Registers: DSSE

### [6] Details of System status: STAT

| Bit | Symbol | Name                                            | RCON-PC/PCF | RCON-AC | RCON-DC | RCON-SC | SCON-CB-RC | Remarks |
|-----|--------|-------------------------------------------------|-------------|---------|---------|---------|------------|---------|
| 31  | BATL   | ABS Battery Voltage Drop                        | ×           | ×       | ×       | ×       | 0          |         |
| 30  | OVLW   | Overload Warning Status                         | 0           | 0       | 0       | 0       | 0          |         |
| 29  | —      |                                                 |             |         |         |         |            |         |
| 28  | SSTO   | External Torque Shutoff Demand Signal<br>Status | ×           | ×       | ×       | 0       | 0          |         |
| 27  | —      |                                                 |             |         |         |         |            |         |
| 26  | —      |                                                 |             |         |         |         |            |         |
| 25  | —      |                                                 |             |         |         |         |            |         |
| 24  | —      |                                                 |             |         |         |         |            |         |
| 23  | —      |                                                 |             |         |         |         |            |         |
| 22  | —      |                                                 |             |         |         |         |            |         |
| 21  | —      |                                                 |             |         |         |         |            |         |
| 20  | —      |                                                 |             |         |         |         |            |         |
| 19  | -      |                                                 |             |         |         |         |            |         |
| 18  | —      |                                                 |             |         |         |         |            |         |
| 17  | ASOF   | During AUTO servo OFF                           | 0           | 0       | 0       | 0       | 0          |         |
| 16  | —      |                                                 |             |         |         |         |            |         |
| 15  | -      |                                                 |             |         |         |         |            |         |
| 14  | -      |                                                 |             |         |         |         |            |         |
| 13  | -      |                                                 |             |         |         |         |            |         |
| 12  | —      |                                                 |             |         |         |         |            |         |
| 11  | —      |                                                 |             |         |         |         |            |         |
| 10  | —      |                                                 |             |         |         |         |            |         |
| 9   | —      |                                                 |             |         |         |         |            |         |
| 8   | —      |                                                 |             |         |         |         |            |         |
| 7   | _      |                                                 |             |         |         |         |            |         |
| 6   | _      |                                                 |             |         |         |         |            |         |
| 5   | -      |                                                 | 0           | $\sim$  | $\sim$  | 0       | 0          |         |
| 4   | RMDS   | Uperation Mode Status                           | 0           | 0       | 0       | 0       | 0          |         |
| 3   |        |                                                 | 0           | 0       | 0       | 0       | 0          |         |
| 2   | SV     | Serve ON Command                                | 0           | 0       | 0       | 0       | 0          |         |
| 1   | SUN    |                                                 | 0           | 0       | 0       | 0       | 0          |         |
| 0   | MPOW   | Drive Source Turned on                          | 0           | 0       | 0       | 0       | 0          |         |

| Bit | Symbol | Name                                 | RCON-PC/PCF | RCON-AC | RCON-DC | RCON-SC | SCON-CB-RC | Remarks                                   |
|-----|--------|--------------------------------------|-------------|---------|---------|---------|------------|-------------------------------------------|
| 15  | SWJ-   | JOG Switch Monitor                   | 0           | 0       | 0       | 0       | ×          | 0: OFF<br>1: Jog in Negative<br>Direction |
| 14  | _      |                                      |             |         |         |         |            |                                           |
| 13  | SWJ+   | JOG Switch Monitor                   | 0           | 0       | 0       | 0       | ×          | 0: OFF<br>1: Jog in Positive<br>Direction |
| 12  | —      |                                      |             |         |         |         |            |                                           |
| 11  | —      |                                      |             |         |         |         |            |                                           |
| 10  | —      |                                      |             |         |         |         |            |                                           |
| 9   | —      |                                      |             |         |         |         |            |                                           |
| 8   | —      |                                      |             |         |         |         |            |                                           |
| 7   | —      |                                      |             |         |         |         |            |                                           |
| 6   | —      |                                      |             |         |         |         |            |                                           |
| 5   | —      |                                      |             |         |         |         |            |                                           |
| 4   | BLCT   | Belt Breakage Sensor Input Status    | ×           | ×       | ×       | 0       | 0          |                                           |
| 3   | HMCK   | Home Position Check Sensor Monitor   | 0           | 0       | 0       | ×       | ×          |                                           |
| 2   | ОТ     | Travel Exceeding Sensor Input Status | ×           | ×       | ×       | 0       | 0          |                                           |
| 1   | CREP   | Creep Sensor Input Status            | ×           | ×       | ×       | 0       | 0          |                                           |
| 0   | LS     | Limit Sensor Input Status            | ×           | ×       | ×       | 0       | 0          |                                           |

[7] Details of Special Input Port Monitoring Registers: SIPM

| Bit | Symbol | Name                         | RCON-PO | RCON | RCON | RCON | SCON-C | Remarks |
|-----|--------|------------------------------|---------|------|------|------|--------|---------|
|     |        |                              | C/PCF   | -AC  | -DC  | -SC  | B-RC   |         |
| 15  | —      |                              |         |      |      |      |        |         |
| 14  | —      |                              |         |      |      |      |        |         |
| 13  | —      |                              |         |      |      |      |        |         |
| 12  | —      |                              |         |      |      |      |        |         |
| 11  | —      |                              |         |      |      |      |        |         |
| 10  | —      |                              |         |      |      |      |        |         |
| 9   | —      |                              |         |      |      |      |        |         |
| 8   | ZP     | Position Zone Output Monitor | 0       | 0    | 0    | 0    | 0      |         |
| 7   | —      |                              |         |      |      |      |        |         |
| 6   | —      |                              |         |      |      |      |        |         |
| 5   | —      |                              |         |      |      |      |        |         |
| 4   | —      |                              |         |      |      |      |        |         |
| 3   | —      |                              |         |      |      |      |        |         |
| 2   | —      |                              |         |      |      |      |        |         |
| 1   | Z2     | Zone Output Monitor 2        | 0       | 0    | 0    | 0    | 0      |         |
| 0   | Z1     | Zone Output Monitor 1        | 0       | 0    | 0    | 0    | 0      |         |

### [8] Details of Zone Status Register: ZONS

| Bit | Symbol | Name                                   | RCON-PC/PCF | RCON-AC | RCON-DC | RCON-SC | SCON-CB-RC | Remarks |
|-----|--------|----------------------------------------|-------------|---------|---------|---------|------------|---------|
| 15  | —      |                                        |             |         |         |         |            |         |
| 14  | _      |                                        |             |         |         |         |            |         |
| 13  | —      |                                        |             |         |         |         |            |         |
| 12  | _      |                                        |             |         |         |         |            |         |
| 11  | —      |                                        |             |         |         |         |            |         |
| 10  | _      |                                        |             |         |         |         |            |         |
| 9   | —      |                                        |             |         |         |         |            |         |
| 8   | _      |                                        |             |         |         |         |            |         |
| 7   | —      |                                        |             |         |         |         |            |         |
| 6   | PM64   | Complete Position Number Status Bit 64 | 0           | 0       | 0       | 0       | 0          |         |
| 5   | PM32   | Complete Position Number Status Bit 32 | 0           | 0       | 0       | 0       | 0          |         |
| 4   | PM16   | Complete Position Number Status Bit 16 | 0           | 0       | 0       | 0       | 0          |         |
| 3   | PM8    | Complete Position Number Status Bit 8  | 0           | 0       | 0       | 0       | 0          |         |
| 2   | PM4    | Complete Position Number Status Bit 4  | 0           | 0       | 0       | 0       | 0          |         |
| 1   | PM2    | Complete Position Number Status Bit 2  | 0           | 0       | 0       | 0       | 0          |         |
| 0   | PM1    | Complete Position Number Status Bit 1  | 0           | 0       | 0       | 0       | 0          |         |

### [9] Details of Position Number Status Register: POSS

| Bit | Symbol | Name                   | RCON-PC/PCF | RCON-AC | RCON-DC | RCON-SC | SCON-CB-RC | Remarks |
|-----|--------|------------------------|-------------|---------|---------|---------|------------|---------|
| 15  | —      |                        |             |         |         |         |            |         |
| 14  | —      |                        |             |         |         |         |            |         |
| 13  | —      |                        |             |         |         |         |            |         |
| 12  | —      |                        |             |         |         |         |            |         |
| 11  | ALMC   | Cold Start Level Alarm | 0           | 0       | 0       | 0       | 0          |         |
| 10  | —      |                        |             |         |         |         |            |         |
| 9   | —      |                        |             |         |         |         |            |         |
| 8   | —      |                        |             |         |         |         |            |         |
| 7   | —      |                        |             |         |         |         |            |         |
| 6   | —      |                        |             |         |         |         |            |         |
| 5   | —      |                        |             |         |         |         |            |         |
| 4   | —      |                        |             |         |         |         |            |         |
| 3   | —      |                        |             |         |         |         |            |         |
| 2   | —      |                        |             |         |         |         |            |         |
| 1   | —      |                        |             |         |         |         |            |         |
| 0   | -      |                        |             |         |         |         |            |         |

### [10] Details of Extension System Status Register: SSSE

| Bit | Symbol | Name                           | RCON-PC | RCON- | RCON- | RCON- | SCON-CI | Remarks |
|-----|--------|--------------------------------|---------|-------|-------|-------|---------|---------|
|     |        |                                | :/PCF   | AC    | DC    | SC    | B-RC    |         |
| 15  | —      |                                |         |       |       |       |         |         |
| 14  | —      |                                |         |       |       |       |         |         |
| 13  | NTC1   | Anti-Vibration Control Number  | ×       | 0     | ×     | 0     | 0       |         |
| 12  | NTC0   | Anti-Vibration Control Number  | ×       | 0     | ×     | 0     | 0       |         |
| 11  | —      |                                |         |       |       |       |         |         |
| 10  | —      |                                |         |       |       |       |         |         |
| 9   | —      |                                |         |       |       |       |         |         |
| 8   | —      |                                |         |       |       |       |         |         |
| 7   | MOD1   | Acceleration/Deceleration Mode | 0       | 0     | 0     | 0     | 0       |         |
| 6   | MOD0   |                                |         |       |       |       |         |         |
| 5   | GSL1   | Gain Set                       | ×       | 0     | ×     | 0     | 0       |         |
| 4   | GSL0   |                                |         |       |       |       |         |         |
| 3   | INC    | Incremental                    | 0       | 0     | 0     | 0     | 0       |         |
| 2   | DIR    | Pressing Direction             | 0       | 0     | 0     | 0     | 0       |         |
| 1   | PUSH   | Pressing Operation             | 0       | 0     | 0     | 0     | 0       |         |
| 0   | —      |                                |         |       |       |       |         |         |

### [11] Details of Control Flag Indication Register: CTLF

## RCON

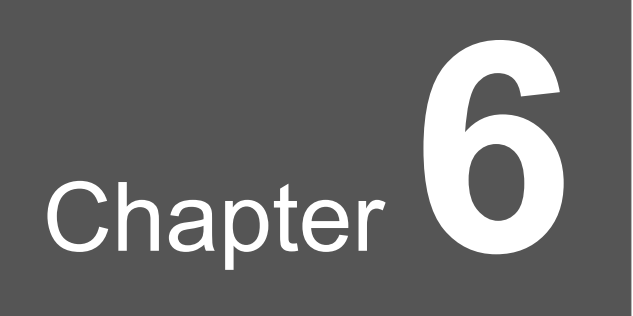

# Caution

Pay attention to the following things when having Modbus to control or check conditions of the RCON system.

| No. | Description                                                                                                    |
|-----|----------------------------------------------------------------------------------------------------|
| 1   | As any axis number is available for choice and setting in RCON, the seeable orders may not be matched with axis numbers in some parameter settings.                                                                                                    |
| 2   | RCON is not applicable for broadcast commands.                                                                                                    |
| 3   | The baud rate should be fixed at 115.2Kbps. However, connecting to a PC software or teaching tool provided by IAI should set the baud rate to that of the PC software or the teaching tool.                                                                                                    |
| 4   | The timing to send a response should be determined by the unit construction of RCON.<br>Unlike other CON system controller, free setting in accordance with the slave station<br>transmitter activation minimum latency is not available.                                                                                                    |
| 5   | Make sure to perform control with the Modbus commands in MANU Mode.                                                                                                    |
|     | <ul> <li>There are three types of communication ports as below for the RCON gateway unit.</li> <li>SIO (RS485 Round Connector)</li> <li>USB port (USB mini-B Connector)</li> <li>Ethernet port (Optional Setting)</li> <li>There is no priority for each communication port and the process is to be conducted in the order of data received. Under this condition, you should pay attention to the followings:</li> <li>Do not attempt to connect tools to multiple ports at the same time and conduct writing</li> </ul> |
| 6   | or commands.<br>[Reason (1)]<br>As there is a concern of unexpected operation in case there is writing or commands<br>from multiple ports at the same time.<br>[Reason (2)]<br>As there is a concern that the change data would not get reflected to the tool window<br>that was not changed in case there is a change in the position data or a parameter<br>from another port while a tool is connected to a communication port on one side.                                                                             |
|     | <ul> <li>There is a concern that operation or a response may get slow if connection is<br/>established to several ports at the same time.</li> </ul>                                                                                                    |

### Revision history

| Revision date | Revised content                                                                                                    |
|---------------|----------------------------------------------------------------------------------------------------|
| 2020.03       | First Edition                                                                                                    |
| 2020.09       | Second Edition Function Codes $06_H$ , $10_H$ and $17_H$ added, published registers added and Chapter 5 and Chapter 6 added accordingly                                                                |
| 2021.04       | Edition 2B<br>Chapter 2 Procedures added for how to set up communication<br>Chapter 5 Reference added for 5.2.1, orders changed for description for<br>each register in 5.2.2<br>Chapter 6 No. 6 added |
|               |                                                                                                    |
|               |                                                                                                    |
|               |                                                                                                    |
|               |                                                                                                    |

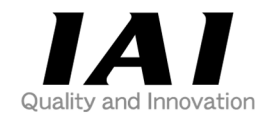

### **IAI** Corporation

Head Office: 577-1 Obane Shimizu-KU Shizuoka City Shizuoka 424-0103, Japan TEL +81-54-364-5105 FAX +81-54-364-2589 website: www.iai-robot.co.jp/

Technical Support available in USA, Europe and China

### IAI America, Inc.

Head Office: 2690 W. 237th Street, Torrance, CA 90505 TEL (310) 891-6015 FAX (310) 891-0815 Chicago Office: 110 East State Parkway, Schaumburg, IL 60173 TEL(847) 908-1400 FAX (847) 908-1399 Atlanta Office: 1220 Kennestone Circle, Suite 108, Marietta, GA 30066 TEL (678) 354-9470 FAX (678) 354-9471 website: www.intelligentactuator.com

### IAI Industrieroboter GmbH

Ober der Röth 4, D-65824 Schwalbach am Taunus, Germany TEL 06196-88950 FAX 06196-889524 website:www.iai-automation.com

### IAI (Shanghai) Co., Ltd.

SHANGHAI JIAHUA BUSINESS CENTER A8-303, 808, Hongqiao Rd. Shanghai 200030, China TEL 021-6448-4753 FAX 021-6448-3992 website: www.iai-robot.com

### IAI Robot (Thailand) Co., Ltd.

825 PhairojKijja Tower 7th Floor, Debaratana RD., Bangna-Nuea, Bangna, Bangkok 10260, Thailand TEL +66-2-361-4458 FAX +66-2-361-4456 website:www.iai-robot.co.th